Selecting specific parts of an image to make adjustments using Adobe Photoshop

# ADVANCED IMAGE MASKING TECHNIQUES

# Selective Image Editing

- Among the most powerful features in Adobe Photoshop are its Selection and Masking capabilities
- These capabilities allow user-defined areas of an image to be adjusted without affecting other areas
- Similar to darkroom dodging/burning, but with far more precision and subtlety, plus re-adjustment and/or undo

#### Selections and Masks

- A selection defines which part(s) of an image will be affected by subsequent operations
- A mask is a retained selection that is associated with a specific layer
- Adjustment Layers combine an editable adjustment with a mask that determines where the adjustment takes effect

#### **Area-specific Selection Tools**

- Geometric Selection Tools
  - Rectangular/square selection tool
  - Elliptical/circular selection tool
  - Single row/column selection tools
- Freehand Selection Tools
  - Lasso tool
  - Polygonal lasso tool
  - Magnetic lasso tool

#### **Data-specific Selection Tools**

- Automatic Selection Tools
  - Quick Selection tool
  - Magic Wand selection tool
- Load Channel as Selection
  - Image data used to make a selection
  - Selection is 8-bit grayscale version of image data from designated color channel(s)
- Select Color Range

#### **Geometric Selection Tools**

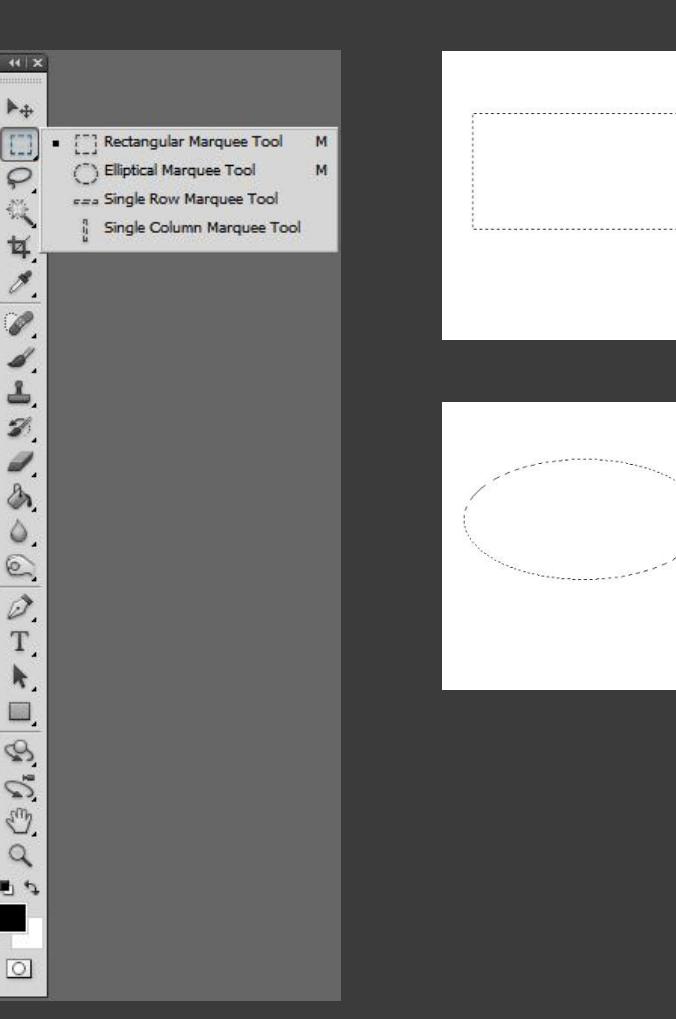

Rectangular selection tool Click & drag to make rectangle Hold down Shift key for Square Options for fixed ratio or size

#### Elliptical selection tool

Click & drag to make ellipse Hold down Shift key for Circle Options for fixed ratio or size

Row/column selection tools Click to select single row/column

#### **Freehand Selection Tools**

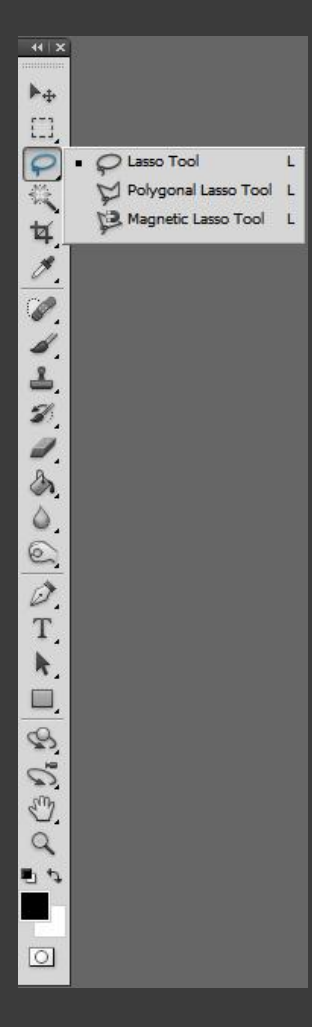

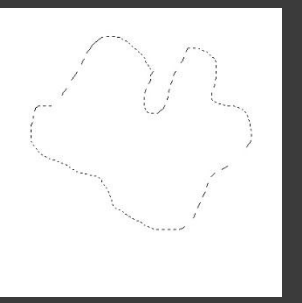

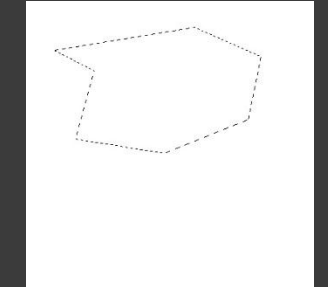

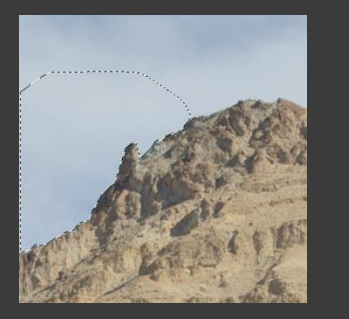

#### Lasso selection tool

Click & drag to make any shape Automatically closes when mouse button is released

Polygonal Lasso selection tool Click to start, click each vertex Vertices connected by straight lines Click on start point to close

Magnetic Lasso selection tool Click to start Guide along an edge to track it Click to force a point/corner Click on start point to close

#### **Automatic Selection Tools**

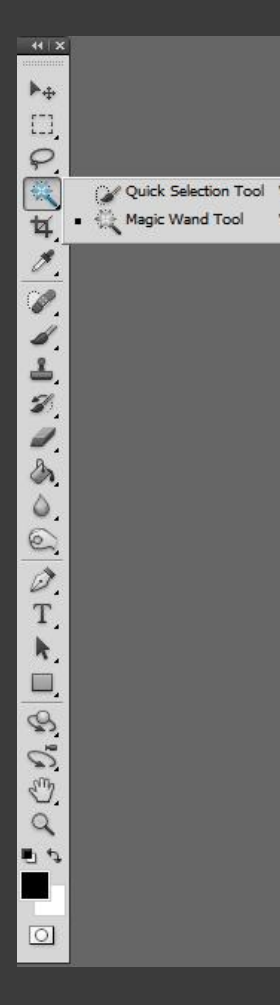

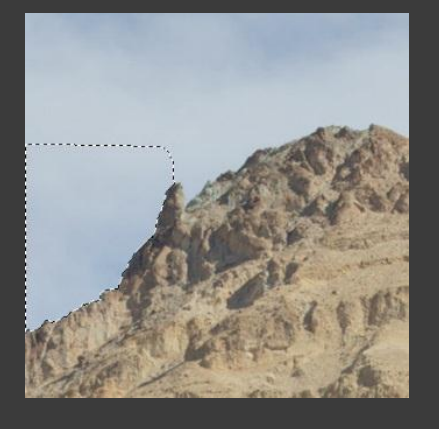

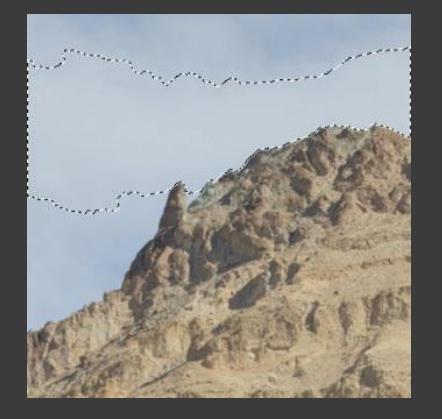

#### Quick Selection tool Set "brush" size Click & drag to automatically select similar image area

Magic Wand selection tool Set tolerance Set whether contiguous Click to automatically select similar image area(s)

#### **Grayscale Selections**

- Preceding Geometric, Freehand, and Automatic selection tools generate white/black "all or nothing" selections
- Selections can also use 256 shades of gray to specify the percentage to which each pixel is included in the selection
- "Crawling ants" indicate 50% point

### Load Channel as Selection

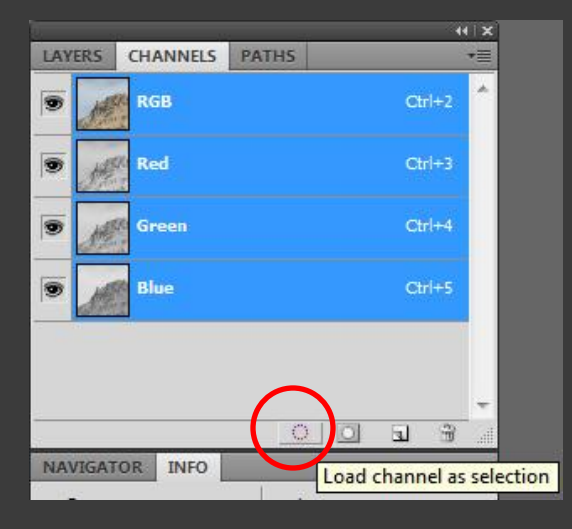

#### Load Channel as Selection

The most powerful button in Photoshop! Clicking this button loads the selected channel(s) as an 8-bit grayscale selection

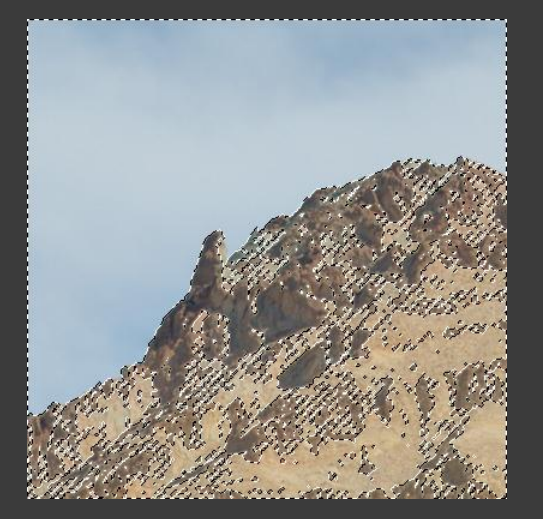

After clicking this button, crawling ants enclose the area(s) that are more than 50% included in the selection (actual selection is grayscale)

# Select Color Range

| Select                  | Filter                          | Analysis      | 3D      | Vie |
|-------------------------|---------------------------------|---------------|---------|-----|
| All                     |                                 |               | Ctrl+   | ۸.  |
| Deselect                |                                 |               | Ctrl+[  | )   |
| Rese                    | lect                            | Shift+        | Ctrl+[  |     |
| Inverse                 |                                 | Shift         | + Ctrl+ | I   |
| All Li<br>Dese<br>Simil | ayers<br>lect Laye<br>ar Layers | Alt+<br>s     | Ctrl+   | 4   |
| Colo                    | r Range.                        |               |         |     |
| Refine Mask<br>Modify   |                                 | . Alt+        | -Ctrl+i | 2   |
| Grov<br>Simil           | /<br>ar                         |               |         |     |
| Tran                    | sform Se                        | lection       |         |     |
| Edit i                  | n Quick                         | Mask Mode     | e       |     |
| Load<br>Save            | Selection                       | <b>n</b><br>n |         |     |

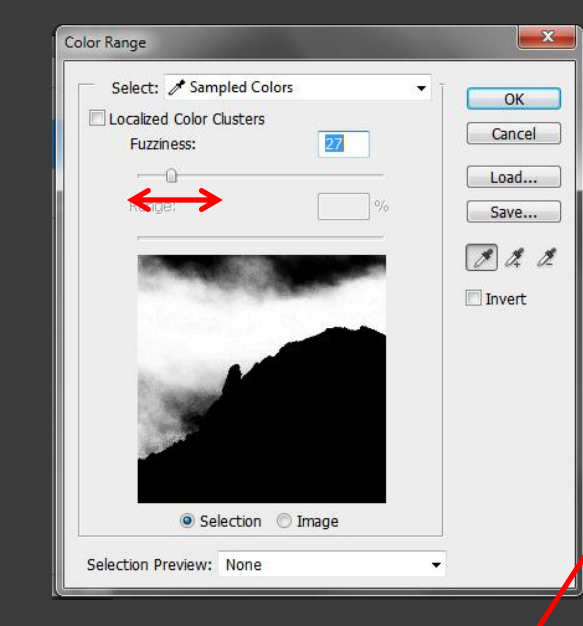

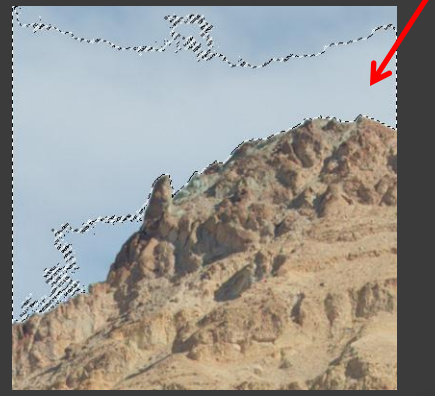

Select Color Range Click to choose initial color Adjust fuzziness to include similar colors

#### Click here initially to pick light blue color

After adjusting fuzziness and clicking OK, crawling ants enclose the area(s) that are more than 50% included in the selection (actual selection is grayscale)

# **Arbitrary Manual Selections**

- In addition to the preceding selection tools, Photoshop allows arbitrary selection of specific image areas by painting directly over the image in Quick Mask mode
- All "painting" tools can be used
  - Paint brush (size, hardness, opacity)
  - Paint bucket (tolerance, contiguous)
  - Gradient tool (opacity)
  - Shape-drawing tools (rectangle, etc.)

# Quick Mask Mode

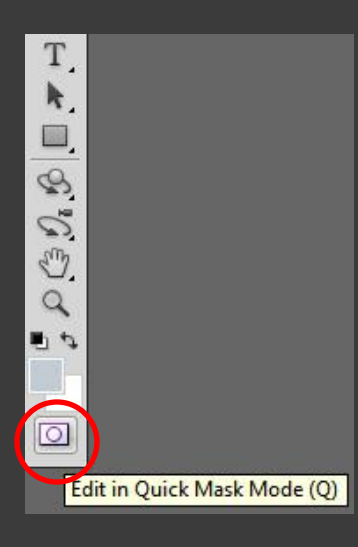

#### Quick Mask Mode

Click button to Enter or Exit Quick Mask Mode When entering Quick Mask Mode with no prior selection, entire image is initially selected (white) Paint black over the image to deselect arbitrary areas Paint white over the image to select arbitrary areas White areas of Quick Mask show as transparent Black areas of Quick Mask show as tinted Exit Quick Mask Mode to finish selection

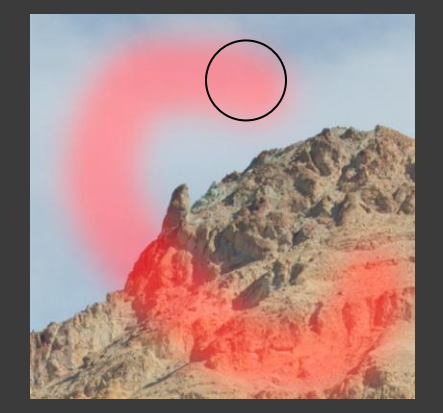

In Quick Mask Mode

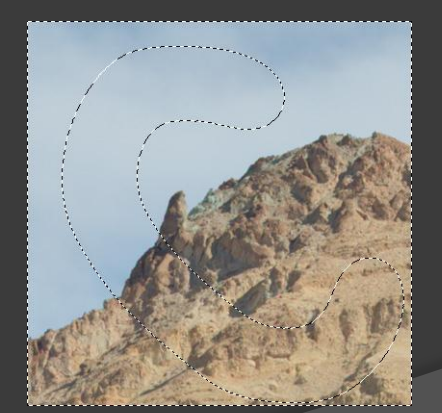

crawling ants enclose the area(s) that are more than 50% included in the selection (actual selection is grayscale)

After Exiting Quick Mask Mode

# Modifying a Selection

- Shift-click when using a selection tool to add to an existing selection
- Alt-click\* when using a selection tool to subtract from an existing selection
- Use Refine Edge, Modify, Grow items in Select menu to change selection edges
- Click & drag inside an existing selection (or use arrow keys) to move selection

# Modifying a Selection

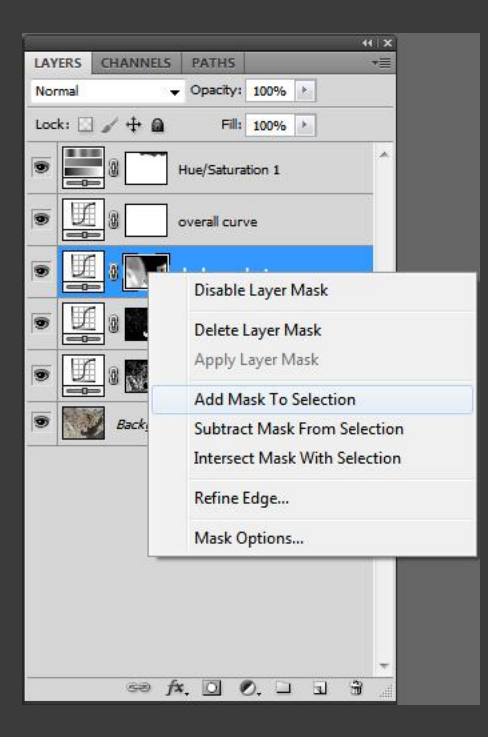

Photoshop also provides powerful options for combining existing masks with the current selection

(Right-click\* on mask icon to display menu)
Add = Area in Selection OR in Mask
Subtract = Area in Selection NOT in Mask
Intersect = Area in Selection AND in Mask

These operations use grayscale math to preserve 256 levels of partial selection after combination

\*Control-click for Mac

#### Selection and Mask Math current selection mask Subtract mask from selection Intersect mask with selection Add mask to selection (selection NOT mask) (selection OR mask) (selection AND mask)

All math (logic) is done using an existing mask with the current selection All math (logic) operates on grayscale (0 to 255) values

#### Turning a Selection into a Mask

- Create a new Adjustment Layer to automatically make the current selection into a mask for the new Layer
- The new Adjustment Layer can be used simply for saving a mask (without making an adjustment to the image)
- Additional tools are available for modifying a mask (vs. a selection)

### Adjustment Layer Masking

- White areas of a mask allow the associated adjustment to affect those areas of the image
- Black areas of a mask prevent the associated adjustment from affecting those areas of the image
- Gray areas of a mask allow the associated adjustment to have a partial effect on those areas of the image

# Modifying a Mask

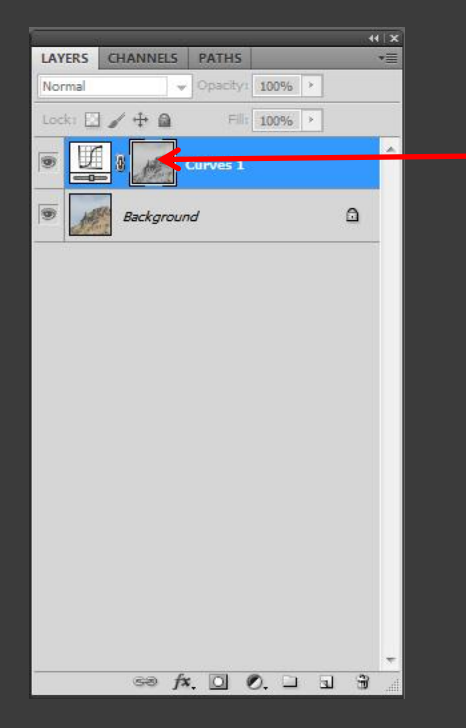

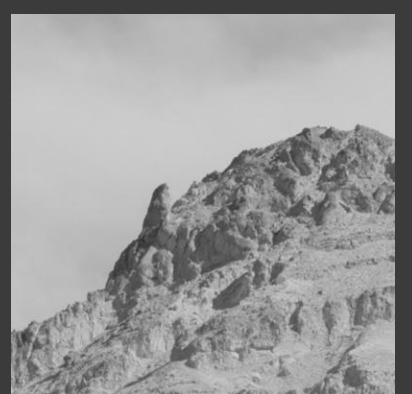

The mask is an 8-bit grayscale image that can be modified using many of the same tools that are used for modifying a regular image, including: Curves/Levels modifications Paint brush/bucket modifications Filter modifications (e.g., Blur) Selections to control where modifications are allowed

\*Option-click for Mac

Alt-click\* on the mask icon to make

the mask visible instead of the image

## Example: Sky Mask

Using the Magic Wand tool: Set narrow Tolerance e.g., 10 Check Anti-alias & Contiguous Click in representative sky area Shift-click in unselected sky areas to add these to the selection Create a new Curves adjustment layer to

Create a new Curves adjustment layer to save the sky selection as a mask

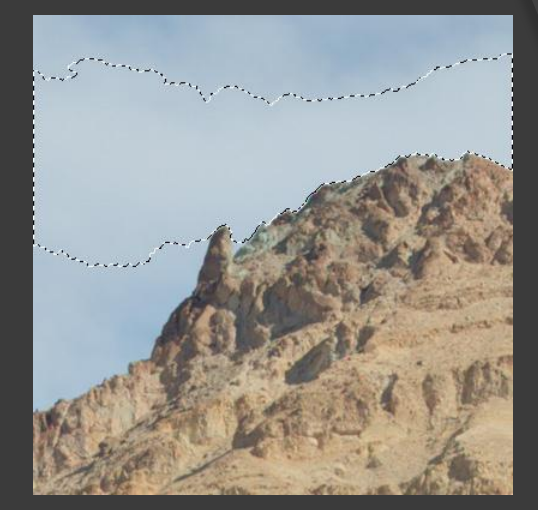

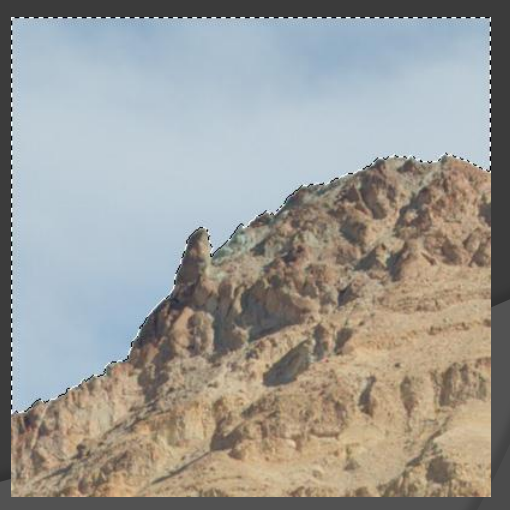

## Example: Sky Mask

Using the Magic Wand tool produces a fairly hard-edged mask that may produce an undesirable "border" (below) when an adjustment is made

In this case, the sky area was darkened using a masked Curves adjustment layer

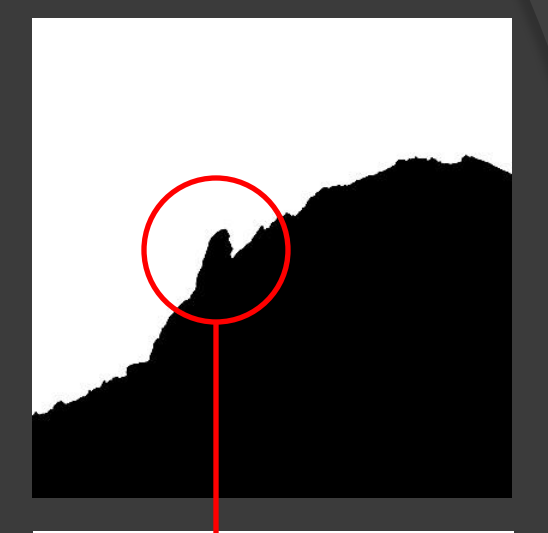

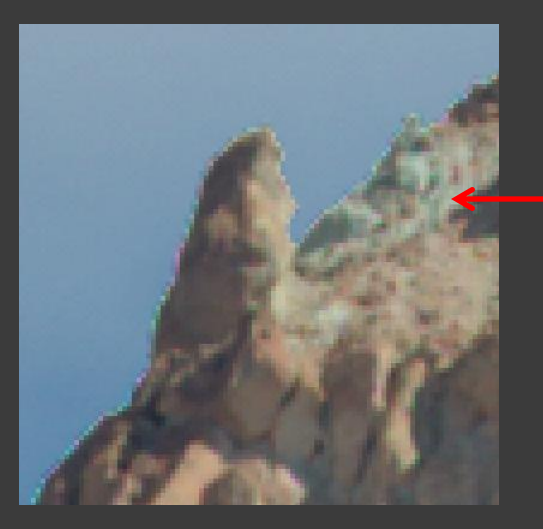

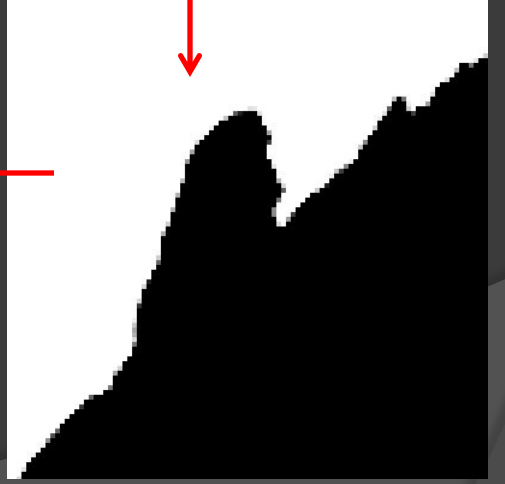

# Refining the Mask Edge

Help

Window

Print Size

Br Mb

| Ps     | File Edit     | Image Layer                              | Select        | Filter    | Analysis  | 3D      | View |
|--------|---------------|------------------------------------------|---------------|-----------|-----------|---------|------|
| Sim    | + Scroll      | All Windows A                            | All           |           |           | Ctrl+A  | 6    |
|        |               |                                          | - Dese        | lect      | 01.10     | Ctrl+D  | 2    |
| image  | e snippet.psd | @ 400% (sky mas                          | Kesel         | lect      | Shift+    | Ctrl+D  |      |
| 44   X | LAVERS CH     | ANNELS PATHS                             | Inver         | se        | Shirt     | +Ctri+1 |      |
| ▶⊕     | Normal        | - Opacity                                | All La        | ayers     | Alt+      | Ctrl+A  |      |
| []]    | 1-44          |                                          | Dese          | lect Laye | rs        |         | -    |
| 0      |               |                                          | Simil         | ar Laver  |           |         | - 1  |
|        | • <u>I</u>    | sky masl                                 | Colo          | r Range   | <b>.</b>  |         | _    |
| ¥,     |               |                                          | Refin         | e Mask    | . Alt+    | -Ctrl+R |      |
| 1      | •             | Background                               | Mod           | ify       |           |         | •    |
|        |               |                                          | Grow          | í.        |           |         |      |
| 4      |               |                                          | Simil         | ar        |           |         | - 11 |
| 1      |               |                                          | Trans         | sform Se  | lection   |         |      |
| 2      |               |                                          | Edit i        | n Quick   | Mask Mode | e       |      |
| 1      |               |                                          | Load          | Selectio  | n         |         |      |
|        |               |                                          | Save          | Selection | n         |         | - 11 |
| 0      |               |                                          |               | _         |           |         | _    |
| 0      |               |                                          |               |           |           |         |      |
| 0      |               |                                          |               |           |           |         |      |
| T      |               |                                          |               |           |           |         |      |
|        |               |                                          |               |           |           |         |      |
|        |               |                                          |               |           |           |         |      |
| -      |               |                                          |               |           |           |         |      |
| 3      | _             |                                          |               |           | +         |         |      |
| 5      |               | ∞ f×. ⊡                                  | 0. 🗆          | 3         |           |         |      |
| 3      | NAVIGATOR     | INFO                                     | _             | -         | *=        |         |      |
| 4      |               | and the second second                    |               |           |           |         |      |
| 10     |               |                                          | -             |           |           |         |      |
|        |               | 1.20                                     |               |           |           |         |      |
| 0      |               | 16 23                                    | S. June State |           |           |         |      |
|        |               | 10 10 10 10 10 10 10 10 10 10 10 10 10 1 | 1115          |           |           |         |      |
|        |               |                                          | a ship they   |           |           |         |      |
|        | 400%          | • هـ                                     | 1             | - 23      |           |         |      |

Select the new mask by clicking the layer mask icon Mask does not have to be visible (can continue viewing image) Then choose "Refine Mask…" from the Select menu

▼ 400% ▼ ■ ▼ ■ ▼

# Refining the Mask Edge

PS File Edit Image Layer Select Filter Analysis 3D View Window Help 🔤 🔤 🖬 🕶 100% 💌 🏬 💌 🗰

| <         | 44   X                 |             |     |
|-----------|------------------------|-------------|-----|
| LAYERS CH | ANNELS PATHS           |             |     |
| Normal    | ✓ Opacity: 100% →      |             |     |
| Lock:     | ++ ∰ Fill: 100%6 >     |             |     |
|           | sky mask using wand    |             |     |
|           | Backamurad A           |             |     |
|           | Refine Mask            |             | ×   |
|           | View Mode              |             |     |
|           |                        | en Dadine ( | 1)  |
|           | View: 🐼 🕶 🗔 sh         | ow Original | (P) |
|           |                        |             |     |
|           | Edge Detection         |             |     |
|           | Radius                 |             | -   |
|           |                        | 010         | PM  |
|           | Adjust Edge            |             |     |
|           | Smooth: ()             | - 0         |     |
|           | Feather:               | 0.7         | px  |
|           | Contrast:              | 0           | %   |
|           | Shift Edge:            | +30         | %   |
|           |                        |             |     |
| NAVIGATOR | Output                 | Tolor       |     |
|           | Amount:                |             | 96  |
|           | Output To: I man to to |             |     |
|           | Layer Mask             |             | •   |
|           | and the second         |             |     |

Refine Mask dialog offers many options for improving the edge of the mask

Feather adds a gradient to soften the edge slightly Shift Edge expands (+) or contracts (-) the selection edge

# Refining the Mask Edge

Mb 🗰 🔻 400% 🕶 📰 🕶 🗐 🔻 File Edit Image Layer Select Filter Analysis 3D View Window Help Br Scroll All Windows Actual Pixels Fit Screen Fill Screen Print Size image snippet.psd @ 400% (sky mask using wand, Layer Mask/8) \* 🔀 🛛 refine mask menu item.jpg @ 100% (RGB/8\*) 🕅 44 | X 44 3 LAYERS CHANNELS PATHS \*= After Refine Mask operation: ▶⊕ → Opacity: 100%
 →
 Norma Lock: 🖸 🖌 🕂 🙆 Fill: 100% > P Feather 0.7 pixel ky mask using wand 4 Shift Edge +30% Background Ø. P Adjustment "border" greatly 1 1 reduced 8 1 0 0 0 Т k. 2 5 ∞ f×. O Ø. ⊐ ⊒ 🗑 S NAVIGATOR INFO 9 R: L: % G : X a: 3 3 8-bit 8-bit **□**<sup>W</sup>: +, X: 0 Doc: 468.8K/625.0K Efficiency: 100%\* 0.15

#### Make certain that Background (image) layer is highlighted

Edit Image Layer Select Filter Scroll All Windows Actual Pixels Fit Scree image snippet.psd @ 100% (Background, RGB/8) 44 X LAYERS CHANNELS PATHS 14 100% > []] Fill: 100% > P 10 女 Backaround 8 s 3 ð S 0 0 0 T R. 3 so fx Ø. 111

Switch to CHANNELS, click "Load channel as selection" button

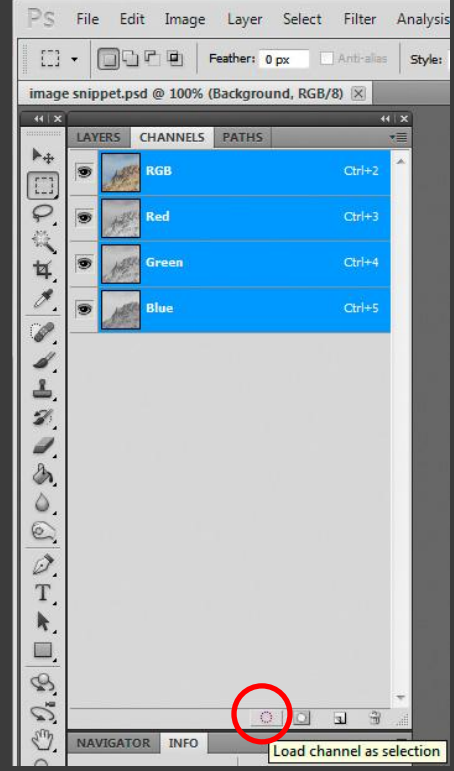

Crawling ants indicate areas that are more than 50% selected

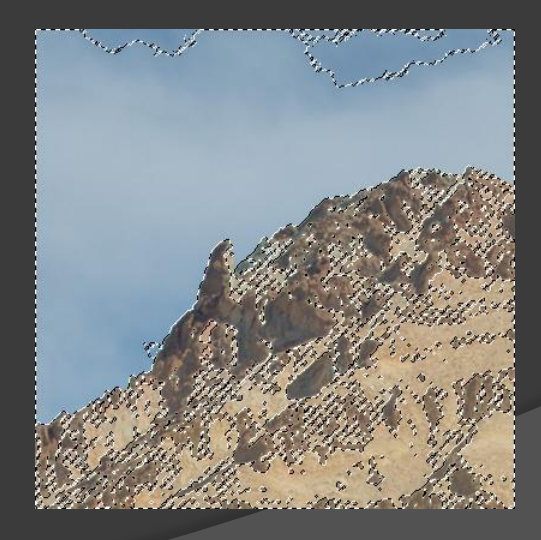

Switch back to LAYERS, right-click\* on sky mask, choose Subtract Mask from Selection

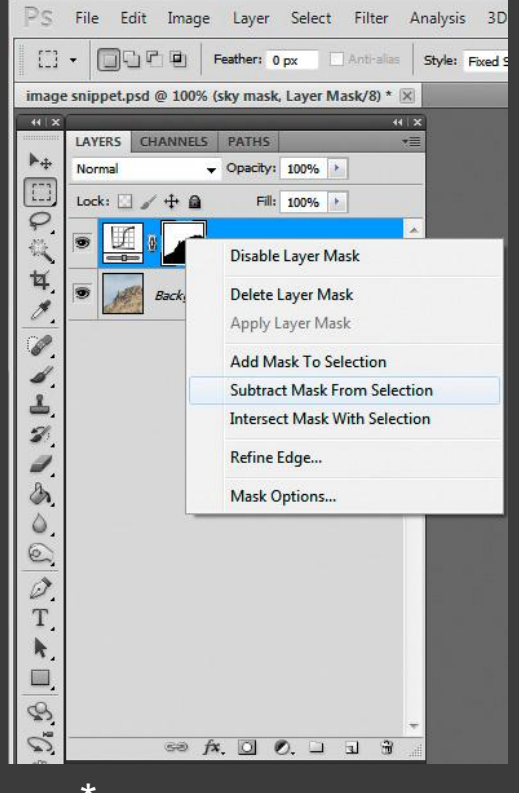

\*Control-click for Mac

Sky area is removed from selection, so only earth highlights are selected

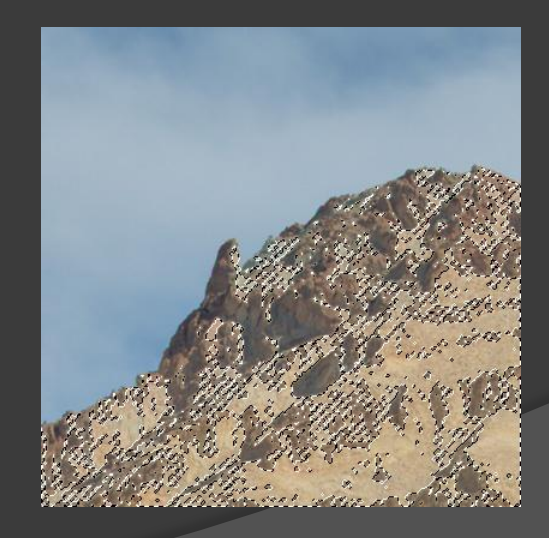

Create new Curves adjustment layer; modified selection becomes mask

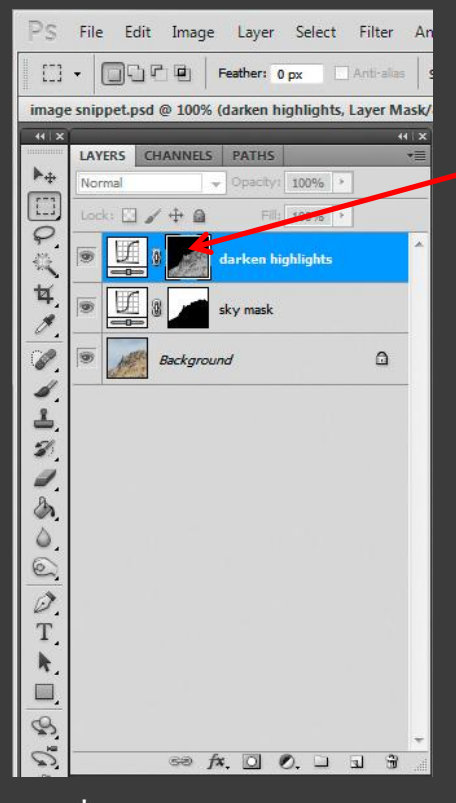

\*Option-click for Mac

Alt-click\* on mask icon to make the mask visible

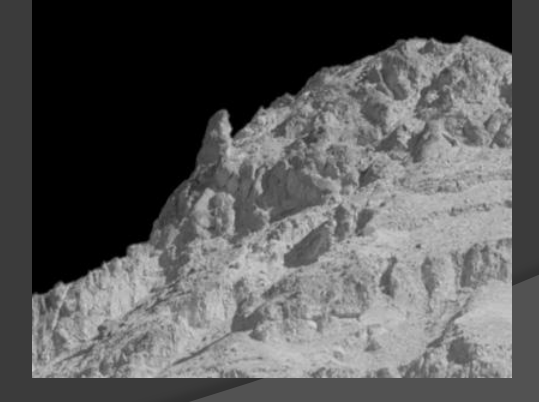

With mask visible, use Control-M\* to invoke the ▶. - Opacity: 100% > []] 100% Curves dialog and increase the mask contrast by P ken highlights moving the Curve endpoints as shown ¥. sky mask 0 Background X Curves d 4 Preset: Custom OK E Channel: darken highl ... -Cancel 1 NA Smooth 3 0 Auto 0 Options... 0 Preview Т h. 8 5 ca fx. 0 0. Output: S 0 NAVIGATOR INFO 9 L: X a: Input: . ŧ.l. 110 Show Clipping 8-bit ETH: +. X: (☆) Curve Display Options 0 Show Amount of: 

 Light (0-255) Doc: 468.8K/781.3K Efficiency: 100%\* Pigment/Ink % 0.00 Show: Channel Overlays Baseline HISTOGRAM Histogram Intersection Line Channel: RGB

Now only the brightest highlights will be affected by the adjustment

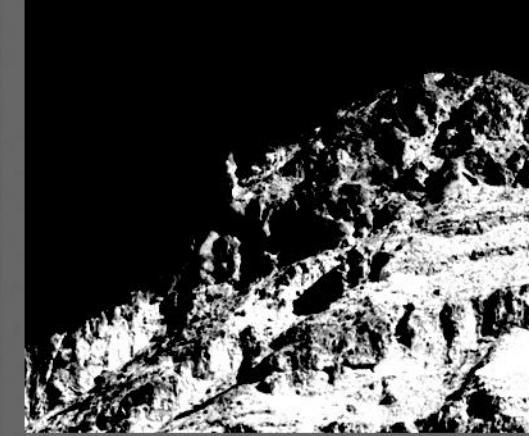

\*Command-M for Mac

LAYERS

CHANNELS PATHS

\*=

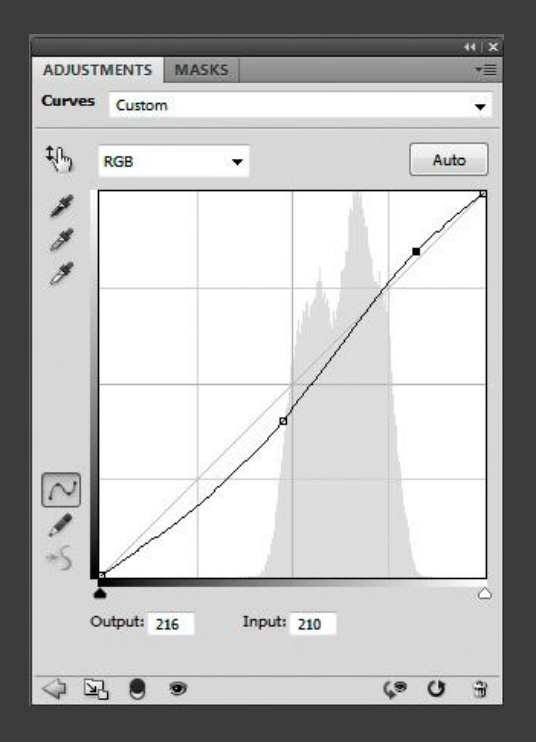

Alt-click\* on layer mask to view image again, then increase highlight contrast by making a Curves adjustment

Histogram behind Curve shows data range of image areas (e.g., highlights) selected by mask

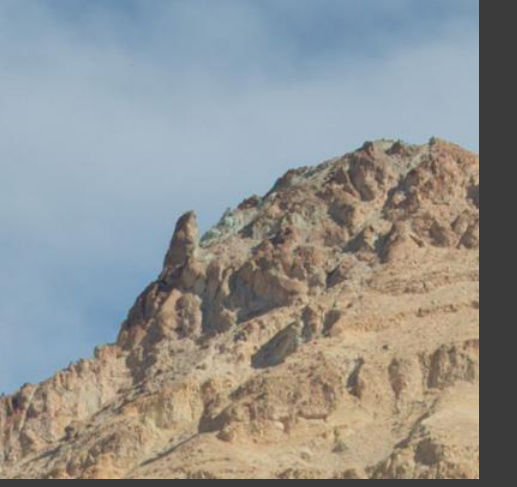

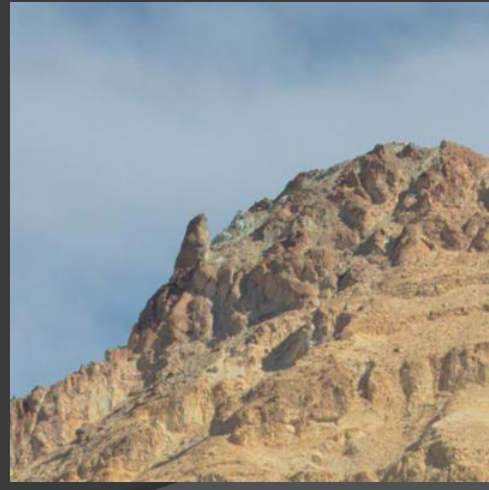

Before

After

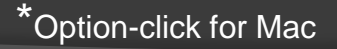

Adjusted image may lose detail/contrast in "busy" areas of mask because adjusted areas blend in with adjacent unadjusted areas

This can be fixed by blurring the mask:

Alt-click\* on layer mask to make the mask visible again

Apply Gaussian Blur with 2.0 pixel radius

**Before Gaussian Blur** 

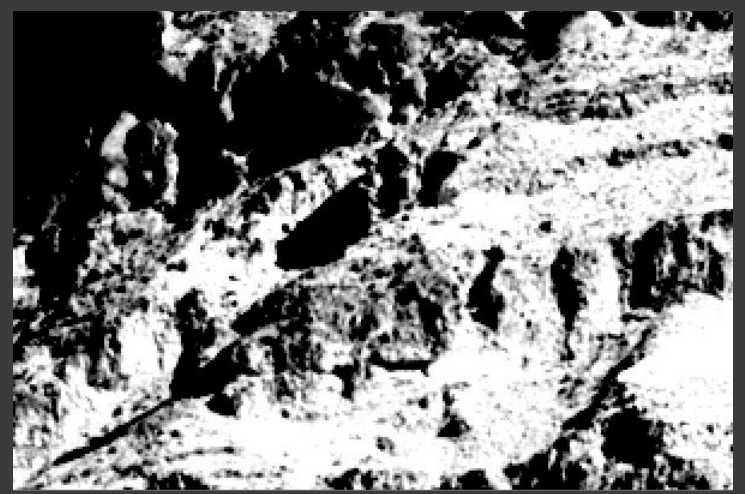

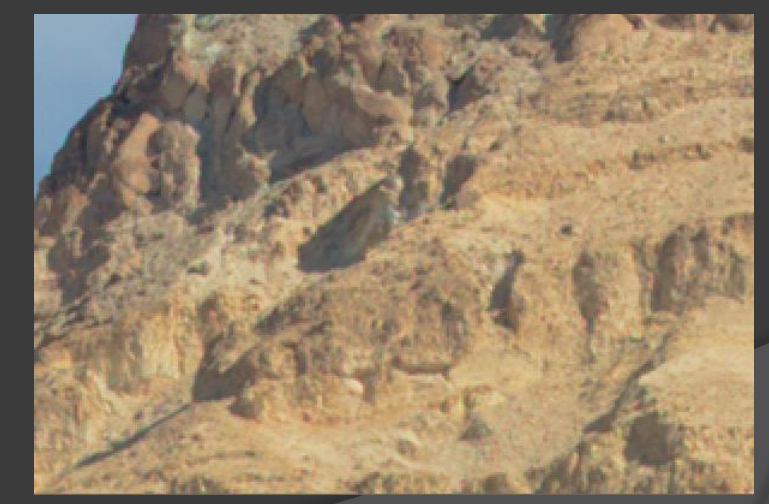

\*Option-click for Mac

Adjusted image may lose detail/contrast in "busy" areas of mask because adjusted areas blend in with adjacent unadjusted areas

Blurring the mask softens its edges to reduce local effects of the adjustment in these "busy" areas (adjustment is applied more uniformly in these areas)

#### After Gaussian Blur

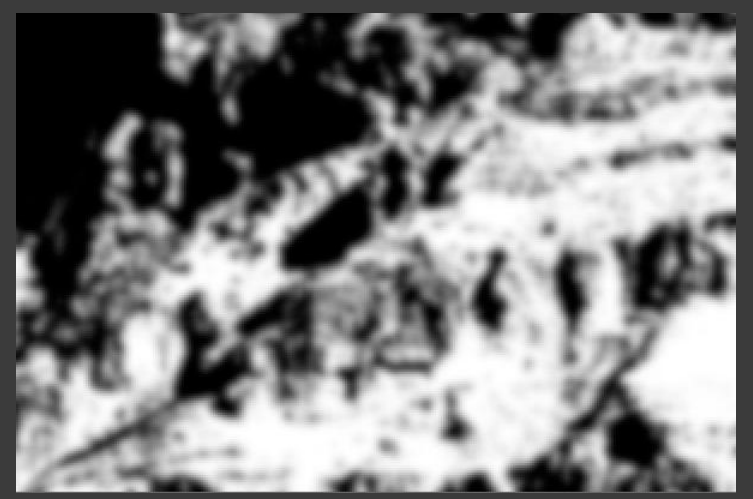

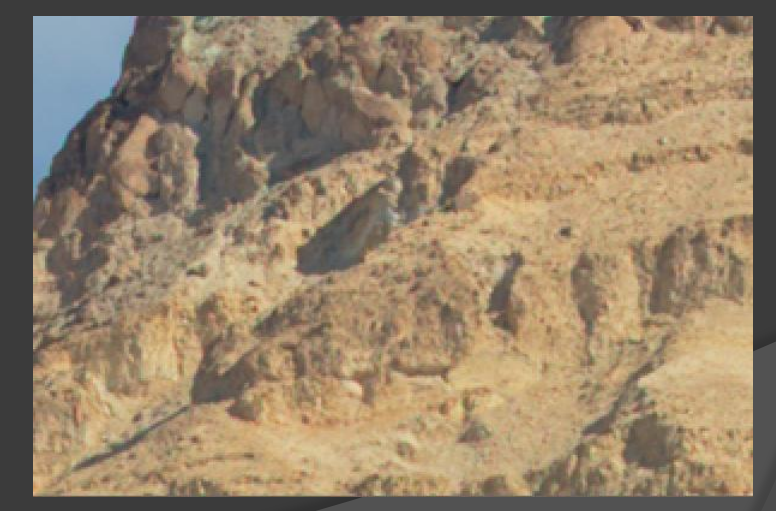

Colored motion artifacts along high-contrast "skyline" edges are fairly common because of refractive air motion (Schlieren noise)

(Same effect that causes a distant highway to appear to shimmer on a hot day)

These colored edge areas can often be suppressed to improve image integrity

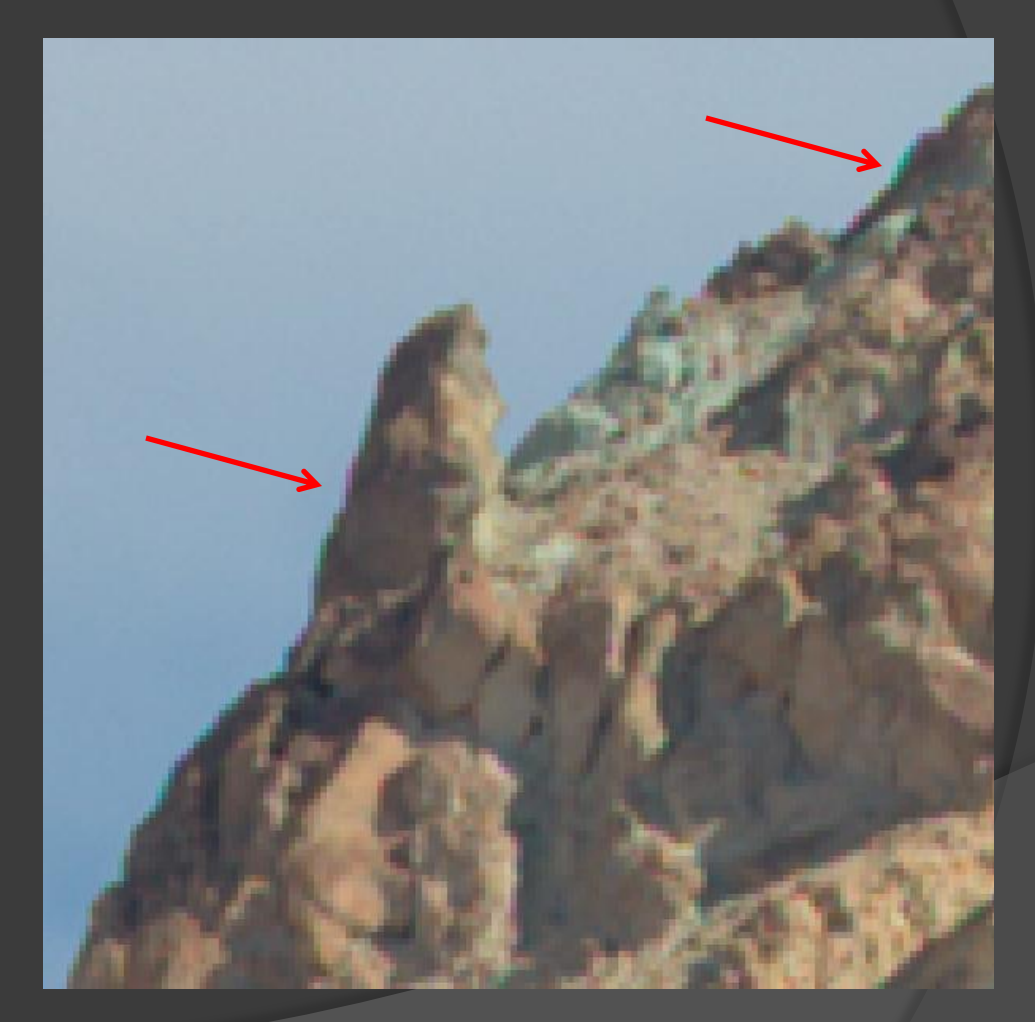

(image shown at 400% magnification)

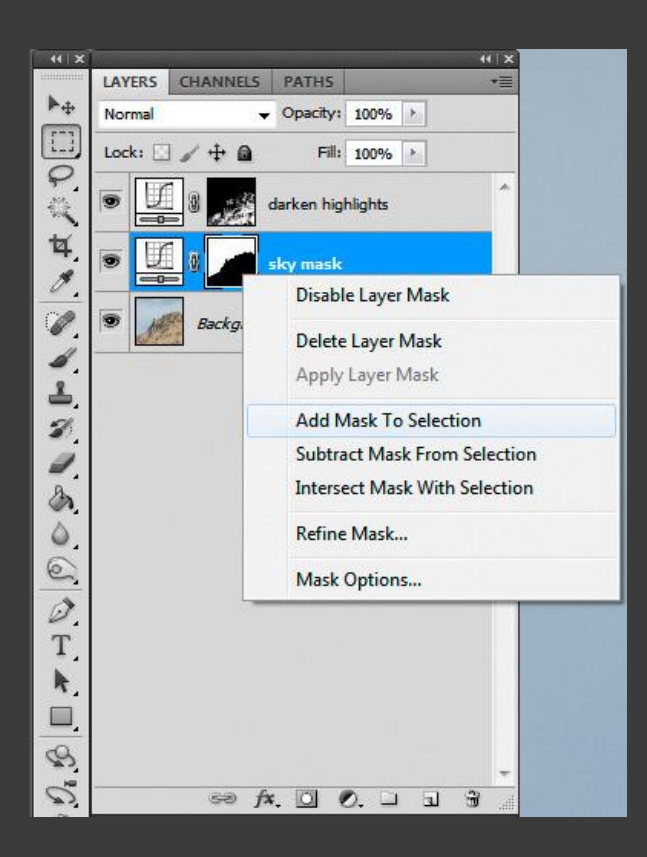

Start by adding sky mask to (no) selection to select sky

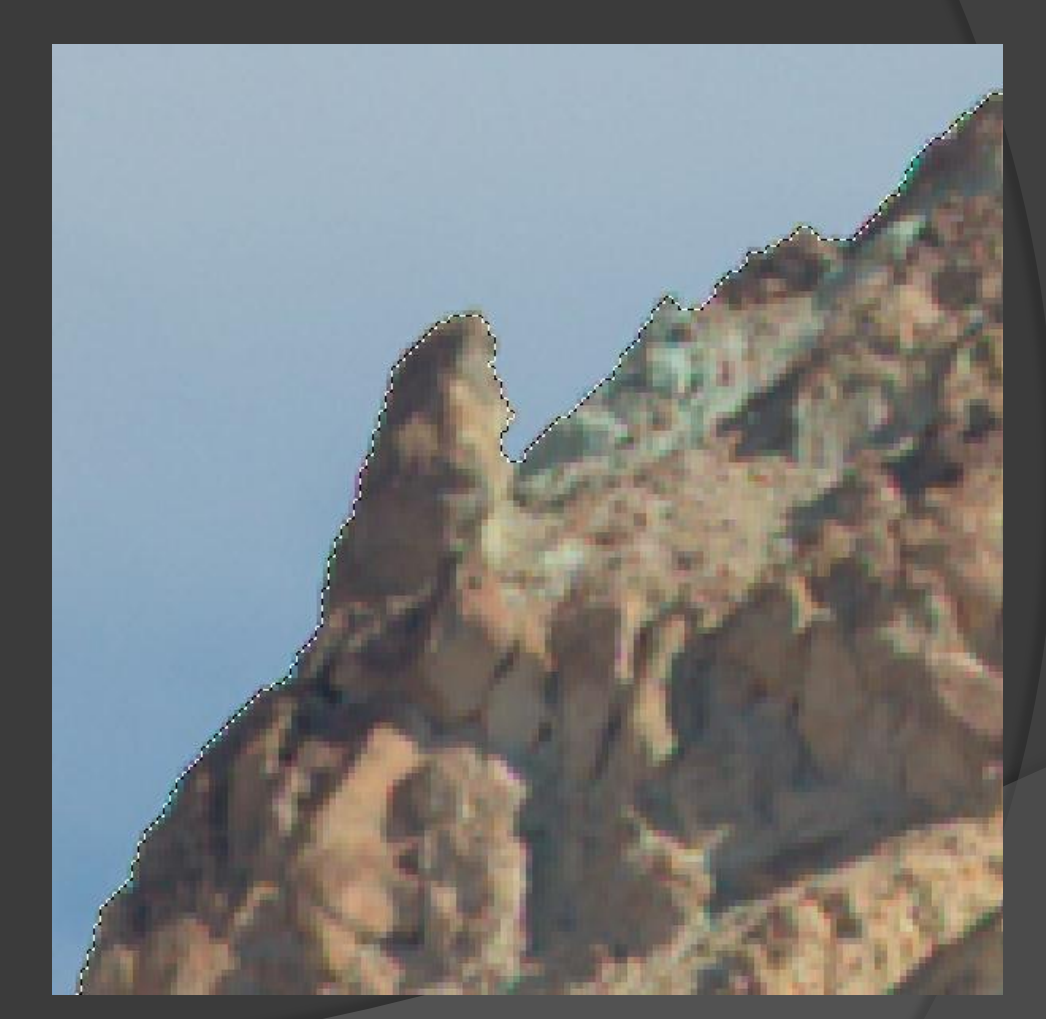

| Select Filter Analysis 3D Vi                               | ew Window Help               |  |  |
|------------------------------------------------------------|------------------------------|--|--|
| All Ctrl+A<br>Deselect Ctrl+D                              | - Width: 600 px              |  |  |
| Reselect Shift+Ctrl+D<br>Inverse Shift+Ctrl+I              |                              |  |  |
| All Layers Alt+Ctrl+A<br>Deselect Layers<br>Similar Layers |                              |  |  |
| Color Range                                                |                              |  |  |
| Modify                                                     | Border                       |  |  |
| Grow                                                       | Smooth<br>Expand<br>Contract |  |  |
|                                                            |                              |  |  |
| Transform Selection                                        | Feather Shift+F6             |  |  |
| Edit in Quick Mask Mode                                    |                              |  |  |
| Load Selection<br>Save Selection                           |                              |  |  |

Contract sky selection by one pixel to retract from skyline edge

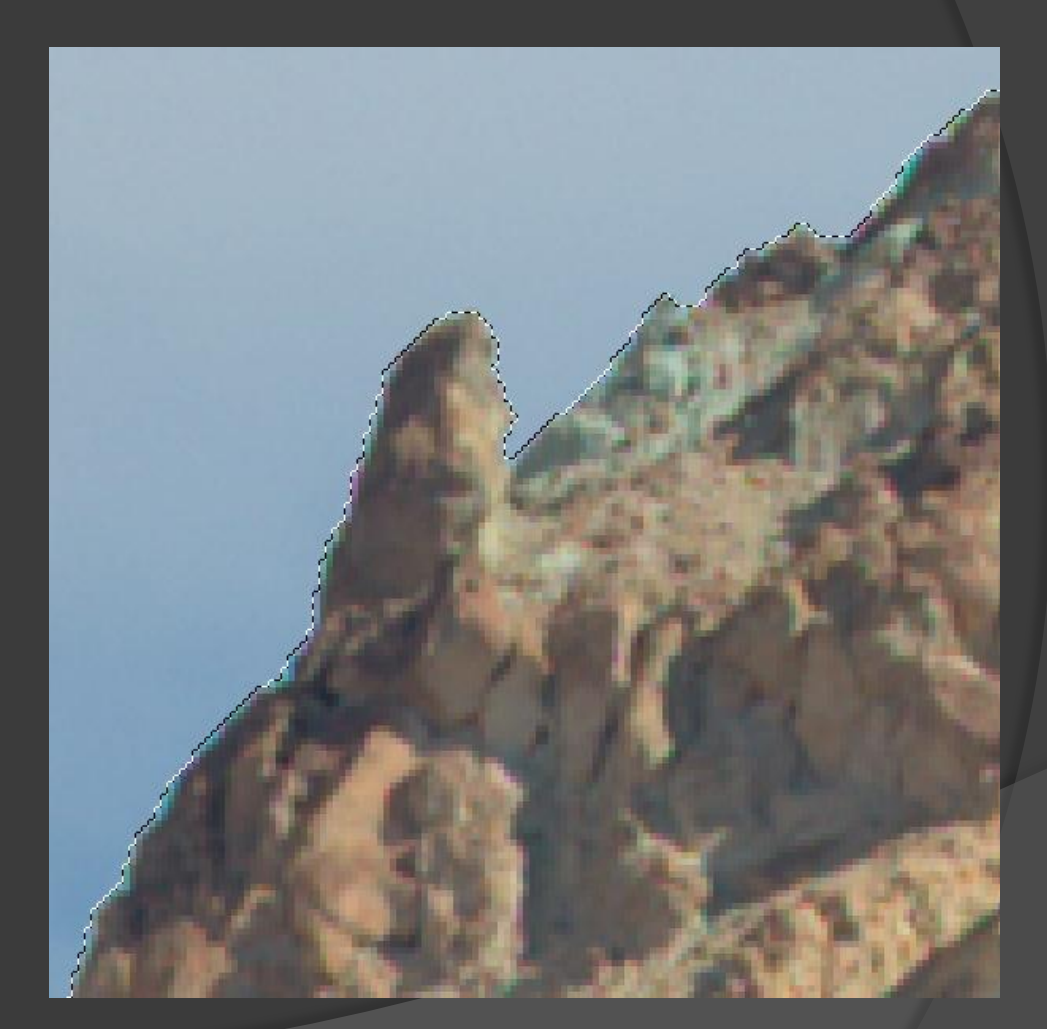

| 44 X       |                              | 44   X            |
|------------|------------------------------|-------------------|
| unninnin . | LAYERS CHANNELS PATHS        | *=                |
| ₩ <b>⊕</b> | Normal - Opacity: 100% -     |                   |
|            | Lock: 🖸 🖌 🕂 📾 🛛 Fill: 100% 🔹 |                   |
| 1 C        | darken highlights            | ^                 |
| ¥. ¥       | sky mask                     |                   |
|            | sky minus one                |                   |
| -          | Background                   | ۵                 |
| 8          |                              |                   |
| à.         |                              |                   |
| 0.         |                              |                   |
| 0          |                              |                   |
| T          |                              |                   |
| k          |                              |                   |
|            |                              |                   |
| 8          |                              | Ψ.                |
| 0          | ee fx. 🖸 🔍 🗆 🖬               | 1 <del>3</del> ./ |

Create new adjustment layer to hold "sky minus one" mask (doesn't need to be visible)

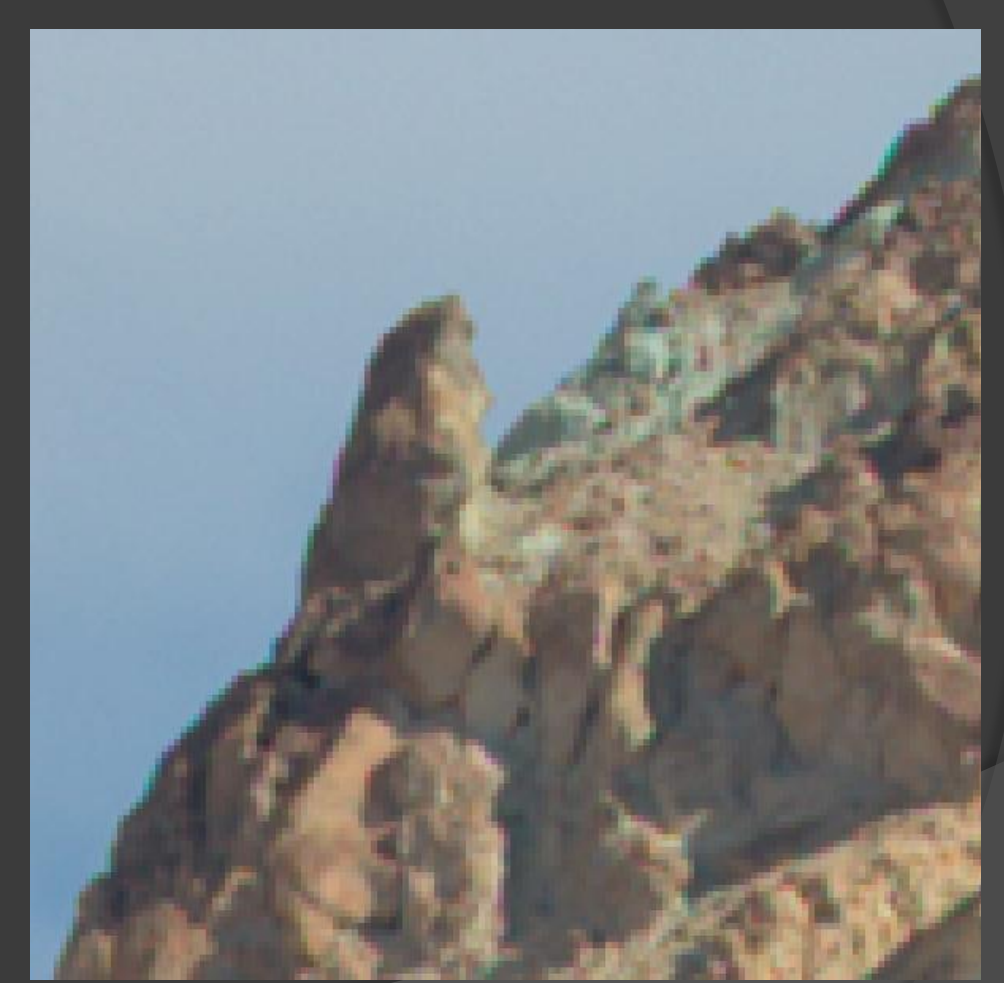

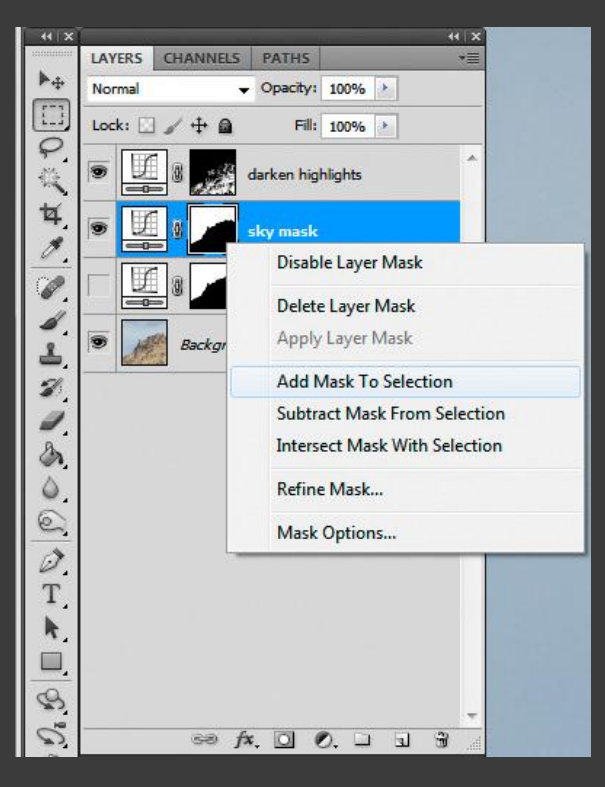

Add original sky mask to (no) selection again

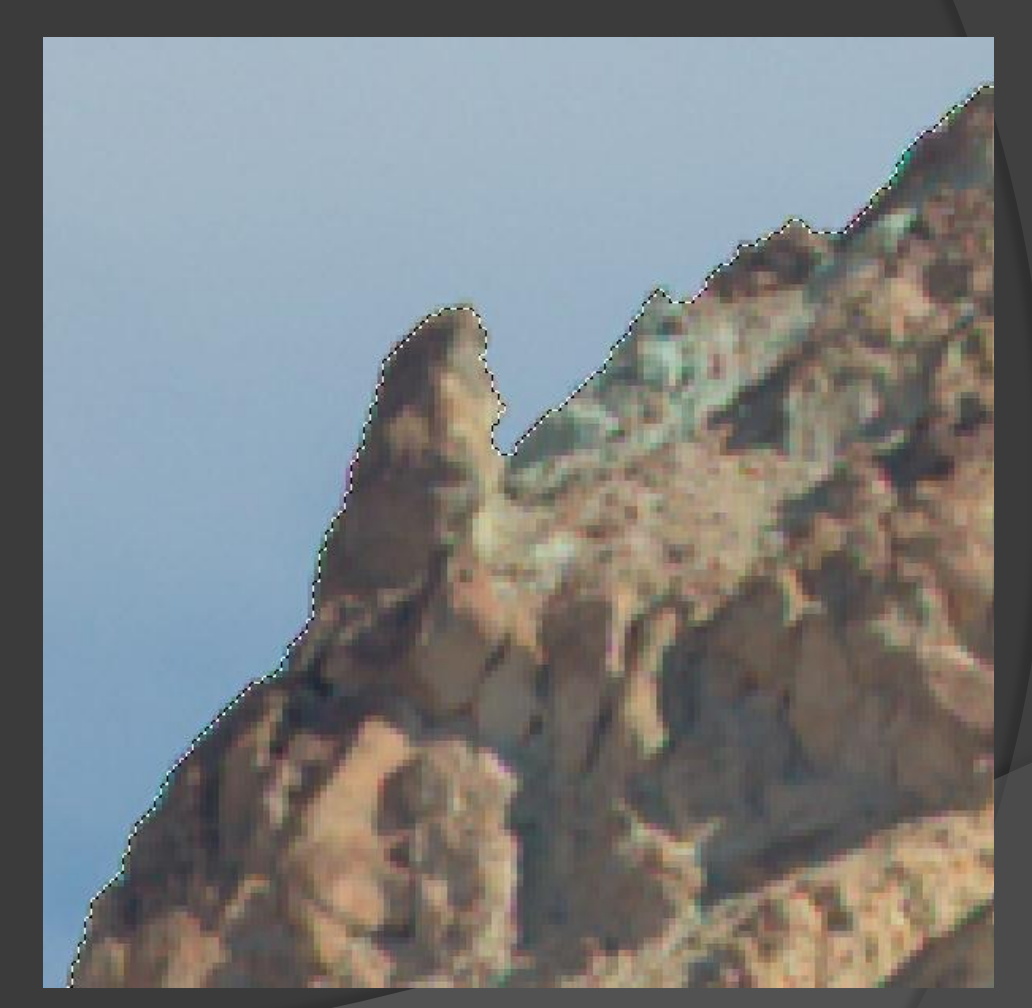
| Select Filter  | Analysis | 3D       | Vie |
|----------------|----------|----------|-----|
| All            |          | Ctrl+A   |     |
| Deselect       |          | Ctrl+D   |     |
| Reselect       | Shift+   | Ctrl+D   |     |
| Inverse        | Shift    | + Ctrl+) |     |
| All Layers     | Alt+     | Ctrl+A   | d.  |
| Deselect Laye  | rs       |          |     |
| Similar Layers |          |          |     |
| Color Range    |          |          |     |
| Refine Edge    | Alt+     | -Ctrl+R  | 5   |
| Modify         |          |          | •   |
| Grow           |          |          |     |
| Similar        |          |          |     |
| Transform Sel  | lection  |          |     |
| Edit in Quick  | Mask Mod | e        |     |
| Load Selection | n        |          |     |
| Save Selection | <b>.</b> |          |     |

Select Inverse (everything except sky)

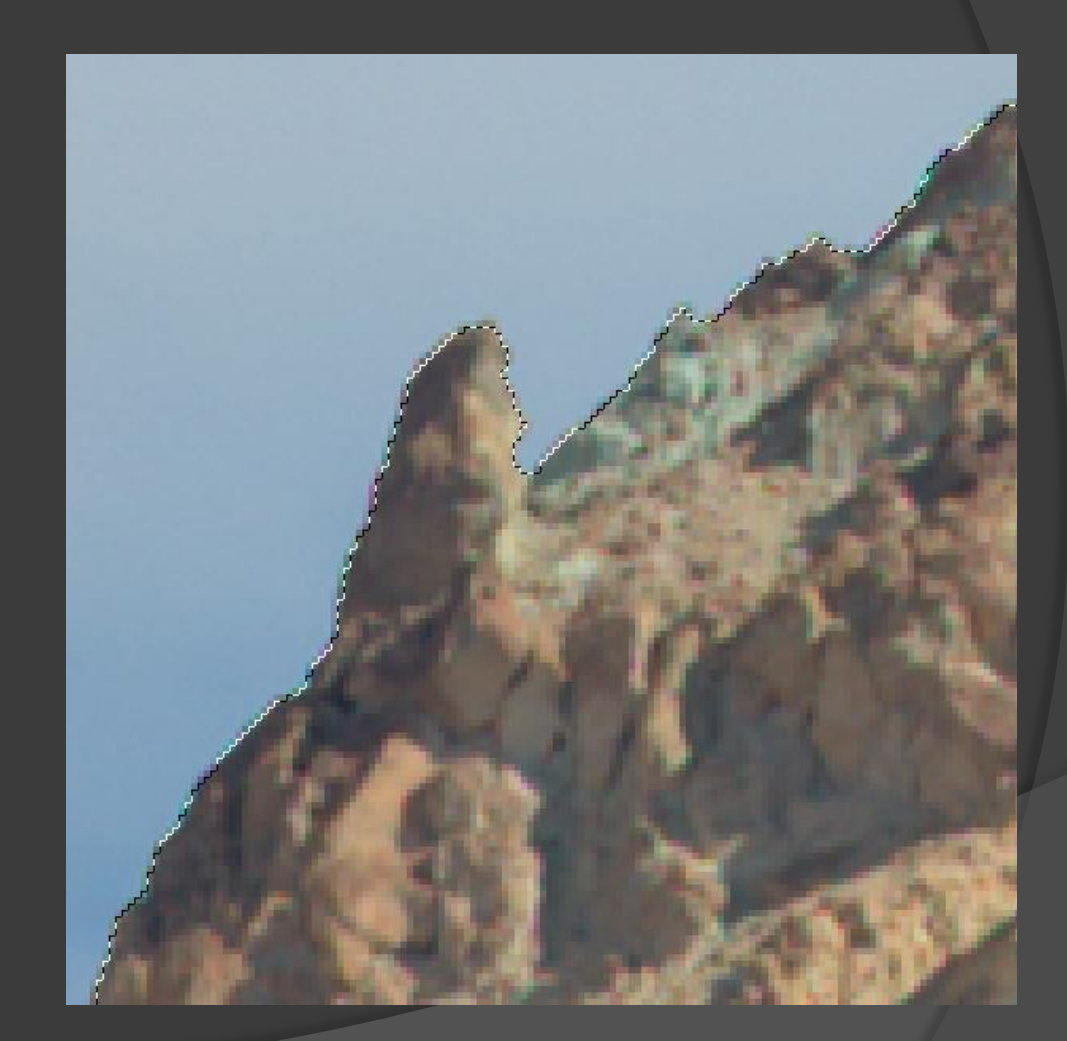

| Select Filter                               | Analysis 3D V           | iew Window Help     |  |  |
|---------------------------------------------|-------------------------|---------------------|--|--|
| All<br>Deselect                             | Ctrl+A<br>Ctrl+D        | v Width: 600 px 🚓 H |  |  |
| Inverse                                     | Shift+Ctrl+I            |                     |  |  |
| All Layers<br>Deselect Lay<br>Similar Layer | Alt+Ctrl+A<br>ers<br>rs |                     |  |  |
| Color Range                                 |                         |                     |  |  |
| Refine Edge.                                | Alt+Ctrl+R              |                     |  |  |
| Modify                                      | •                       | Border              |  |  |
| Grow<br>Similar                             |                         | Smooth<br>Expand    |  |  |
|                                             |                         | Contract            |  |  |
| Transform S                                 | election                | Feather Shift+F6    |  |  |
| Edit in Quick                               | ( Mask Mode             |                     |  |  |
| Load Selection                              | on<br>on                |                     |  |  |

Contract Inverse sky selection by one pixel to retract from edge again

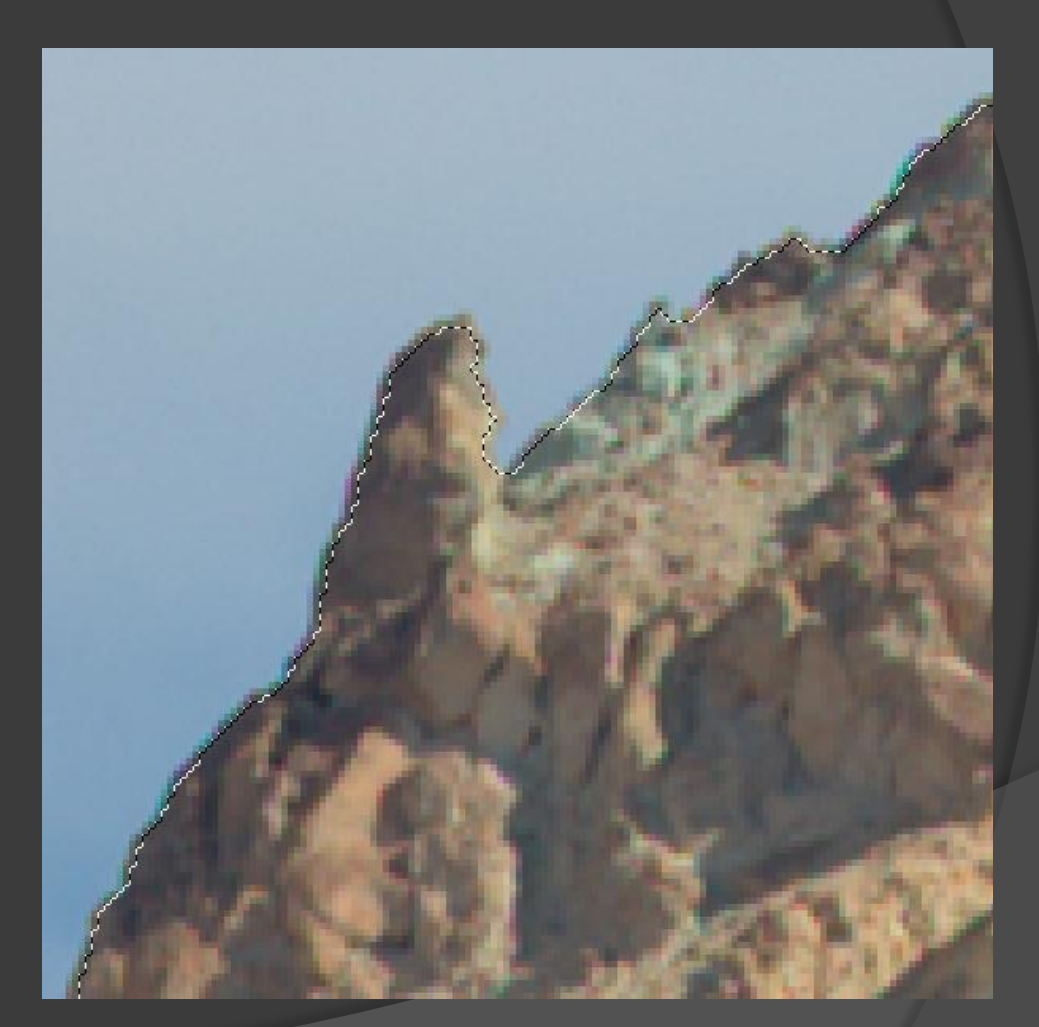

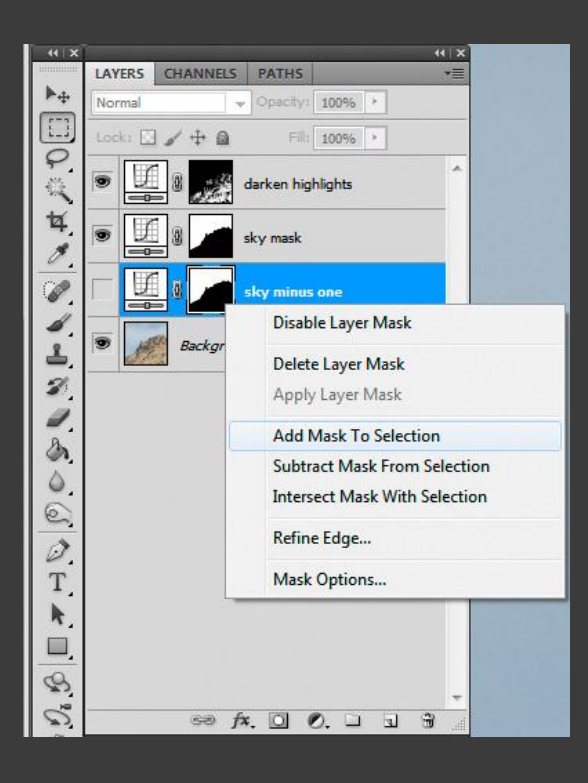

Now Add "sky minus one" mask to selection

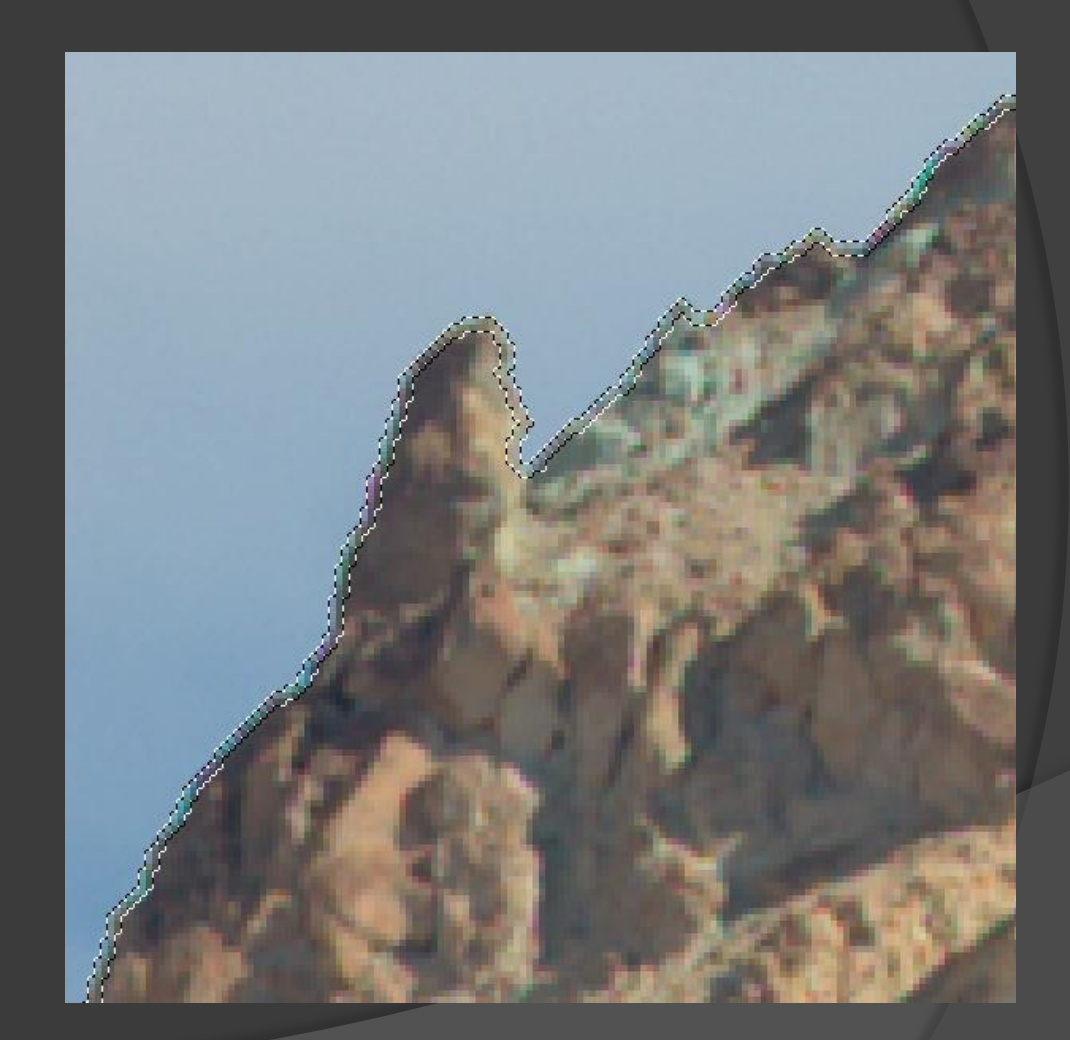

| Select Filter  | Analysis     | 3D      | Vie |
|----------------|--------------|---------|-----|
| All            |              | Ctrl+A  | Ì   |
| Deselect       |              | Ctrl+D  |     |
| Reselect       | Shift+Ctrl+D |         |     |
| Inverse        | Shift        | +Ctrl+I |     |
| All Layers     | Alt+         | Ctrl+A  |     |
| Deselect Layer | s            |         |     |
| Similar Layers |              |         |     |
| Color Range    |              |         |     |
| Refine Edge    | Alt          | -Ctrl+R | 5   |
| Modify         |              |         | ×   |
| Grow           |              |         |     |
| Similar        |              |         |     |
| Transform Sel  | ection       |         |     |
| Edit in Quick  | Mask Mod     | e       |     |
| Load Selection | n            |         |     |
| Save Selection |              |         |     |

Finally, select Inverse to only select one pixel either side of skyline edge

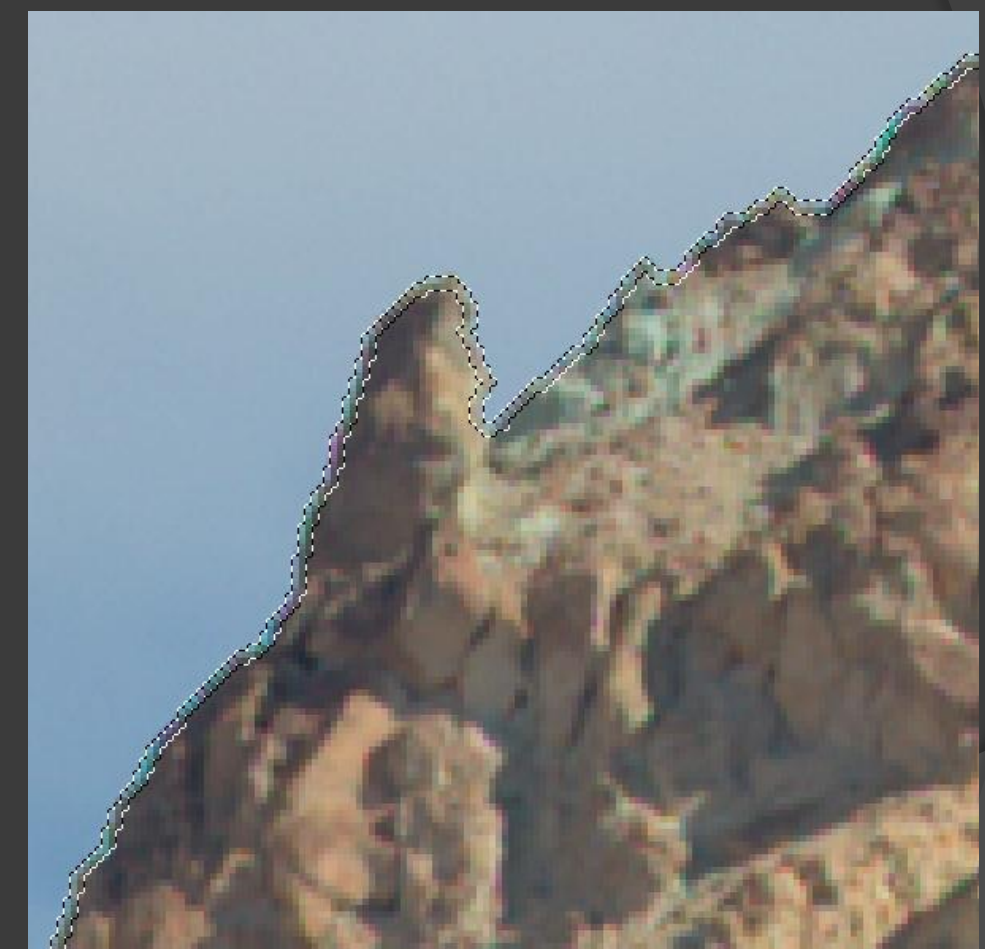

| - (4   X                   |                              | (( X |
|----------------------------|------------------------------|------|
| munum                      | LAYERS CHANNELS PATHS        | *=   |
| +4                         | Normal    Opacity: 100%      |      |
|                            | Lock: 🖸 🥒 🕂 🚔 🛛 Fill: 100% 🕨 |      |
| 1 C                        | Jarken highlights            | *    |
| ¥. #                       | sky mask                     |      |
|                            | suppress edge artifacts      |      |
| 1                          | sky minus one                |      |
| 2                          | Background                   |      |
| 2                          |                              |      |
| 0.                         |                              |      |
| 2                          |                              |      |
| Ø.                         |                              |      |
| T,                         |                              |      |
| h.                         |                              |      |
|                            |                              |      |
| 2                          |                              |      |
| $\mathcal{O}_{\mathbf{r}}$ | ee fx. 🖸 🔍 🗆 🗉 🕏             |      |

Create new Hue/Saturation layer (uses skyline selection as mask)

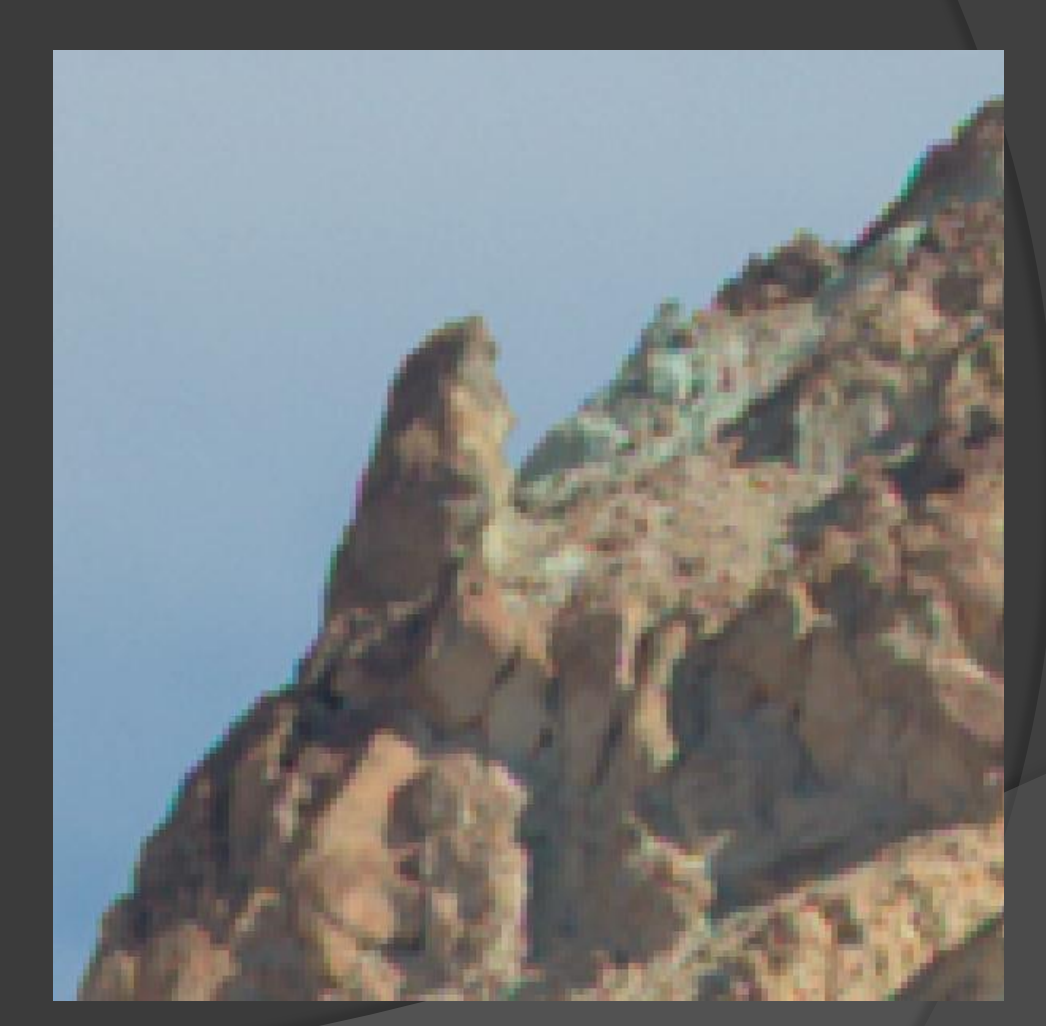

In the new Hue/Saturation layer, turn Master Saturation down to -90

Then turn Blue Saturation back up to +90

This will desaturate all colors along the masked skyline edge except the blue sky, effectively suppressing the edge motion artifacts

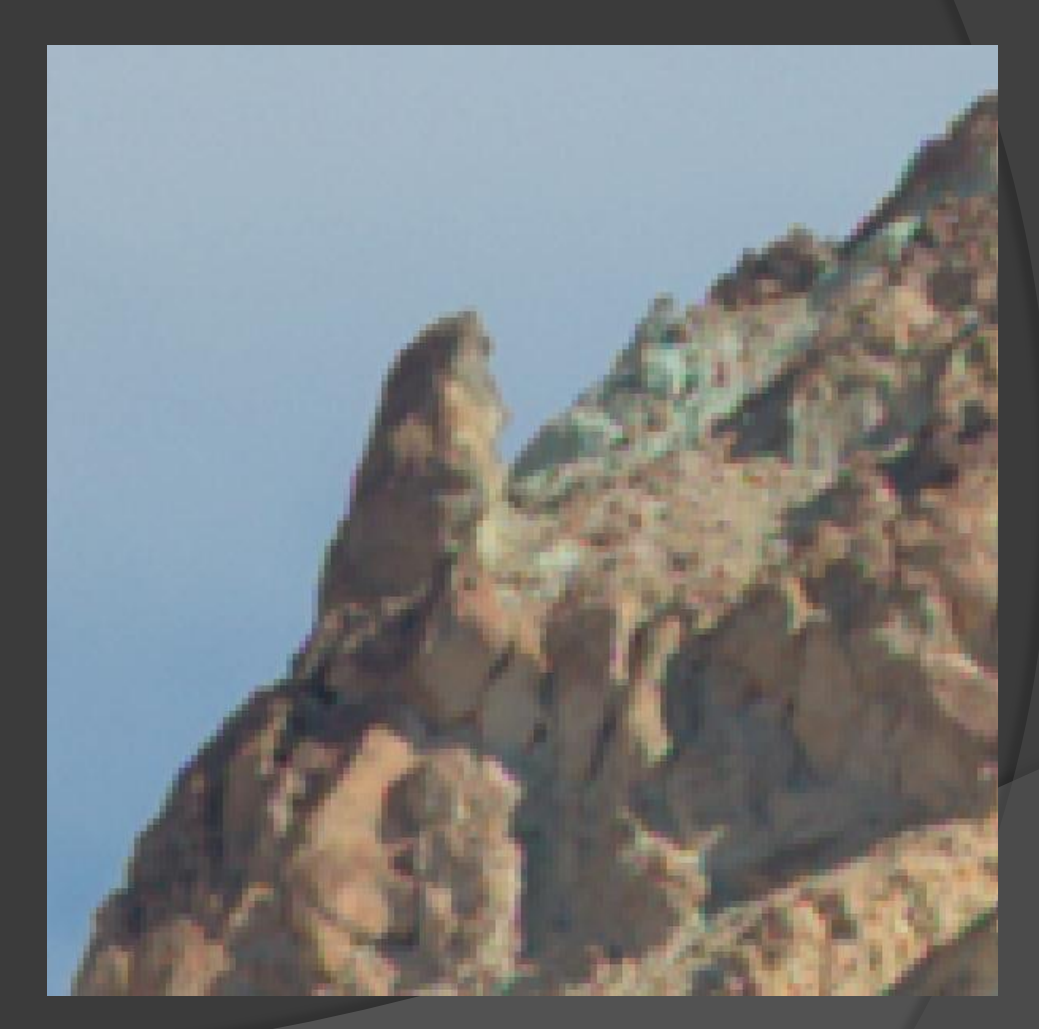

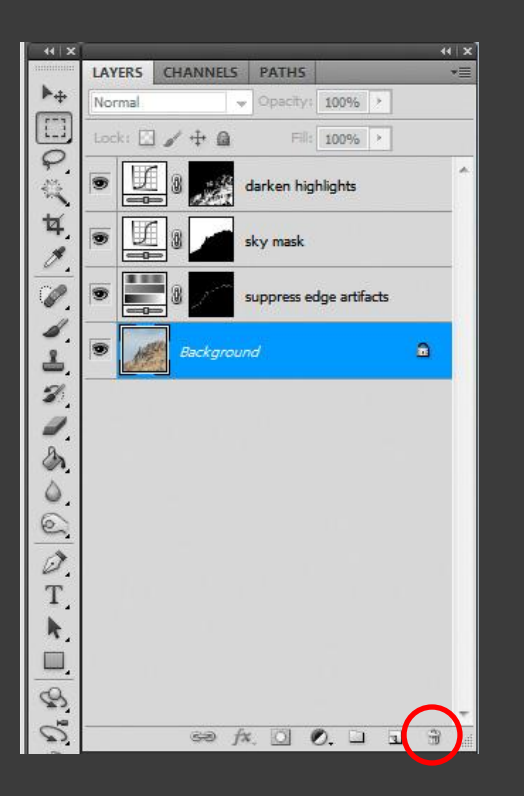

Highlight "sky minus one" layer and delete it by hitting Backspace key or by dragging it to Trash icon

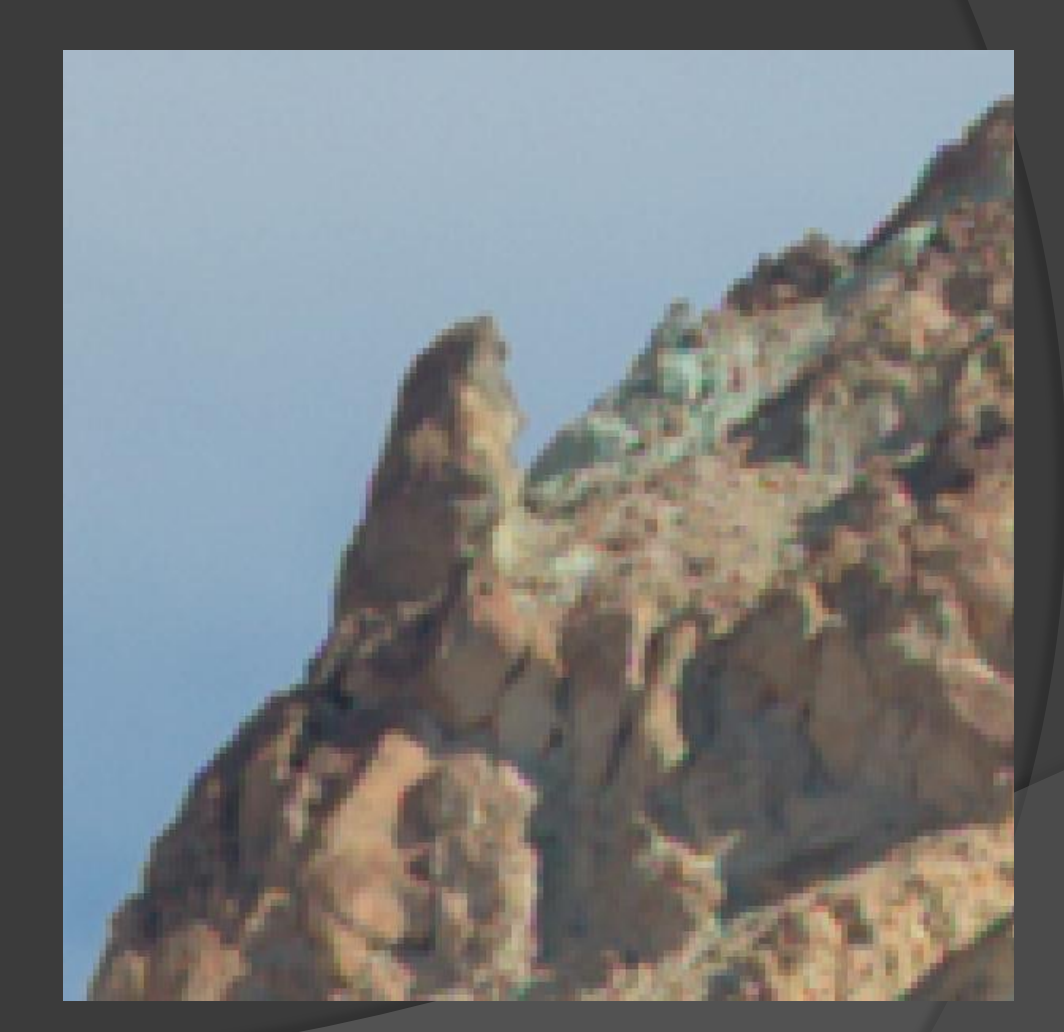

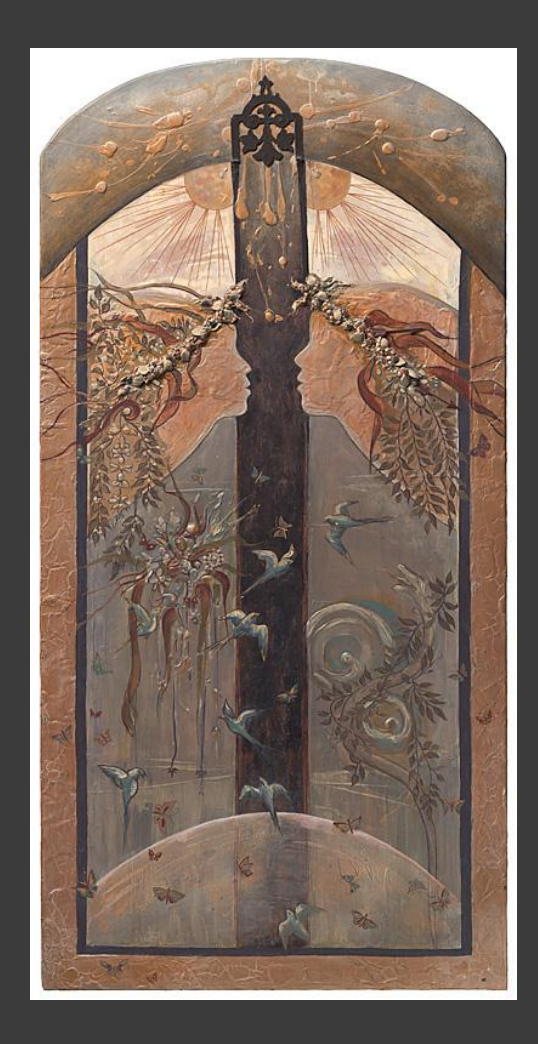

"The Wedding" (2002) by Sophia Tsavalas Mixed media on copper and wood including shells, beads, and metallic paints

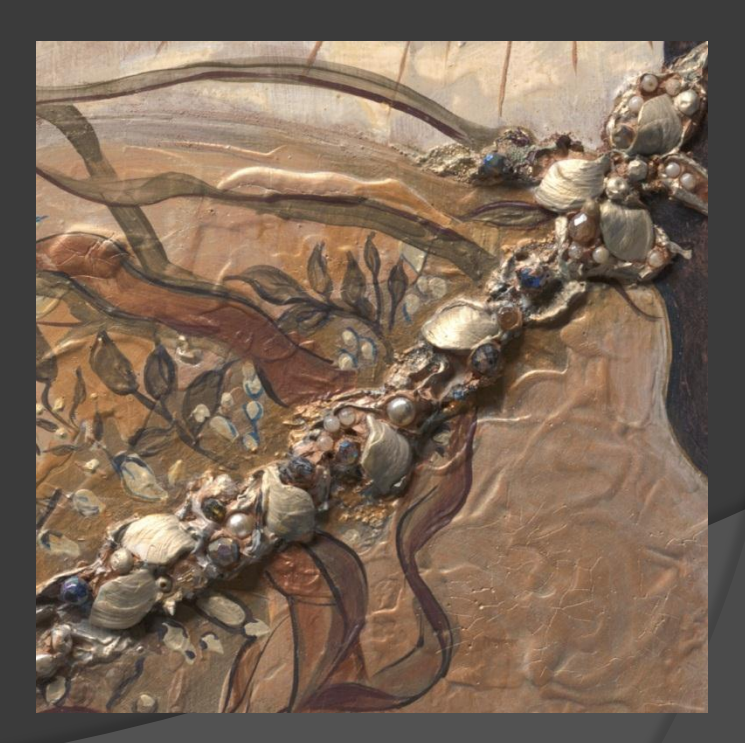

#### Normal scan exhibits overexposed highlights

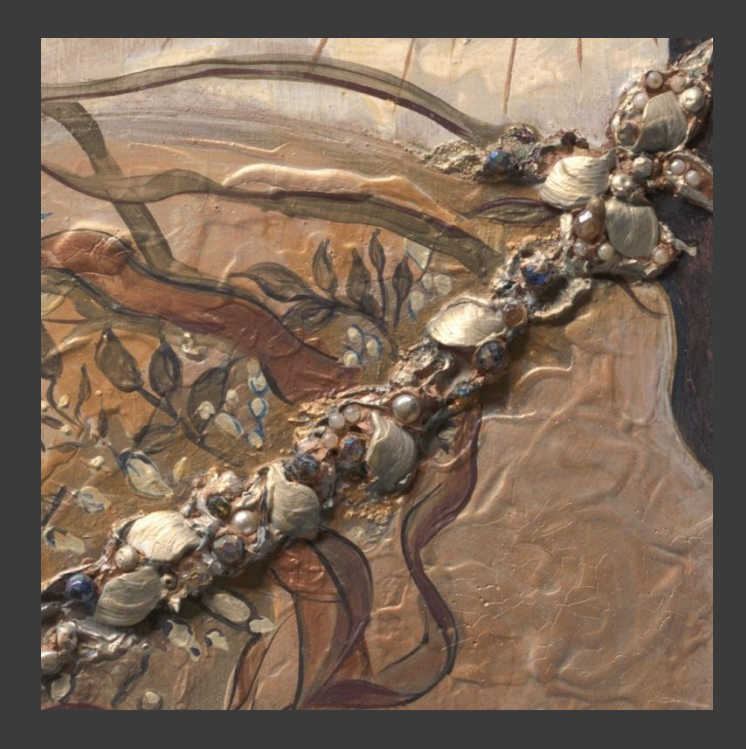

A second scan was made, one f-stop underexposed

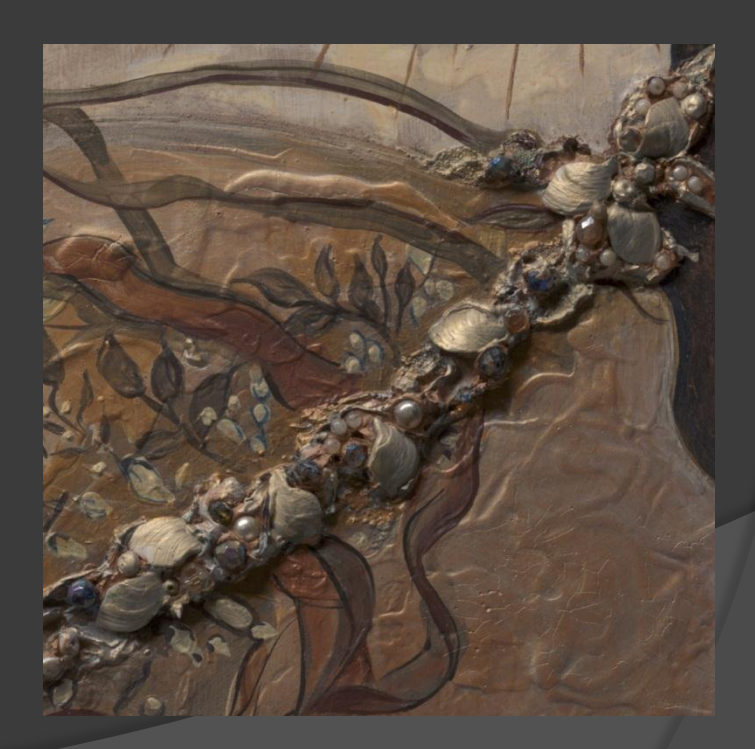

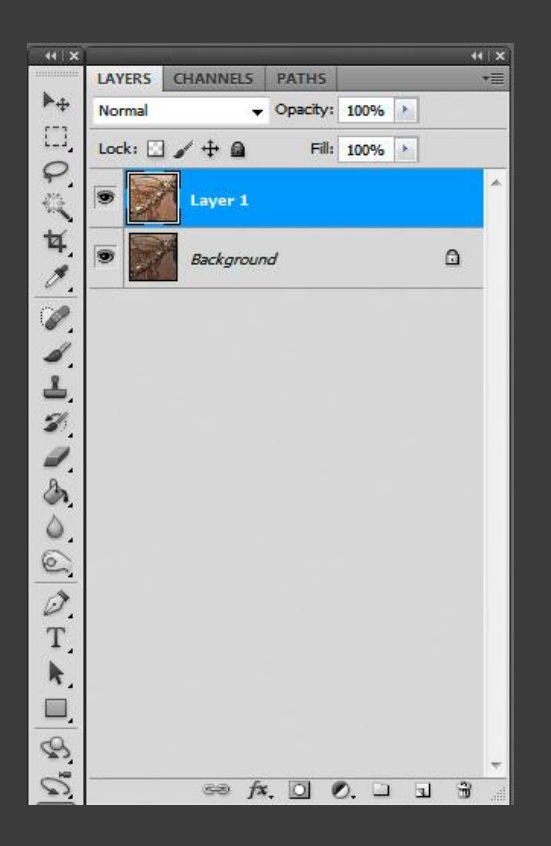

Entire normally-exposed image is copied & pasted into underexposed image, creating a second layer on top of underexposed image

If nothing is disturbed between the two scans, they should be perfectly aligned without any effort

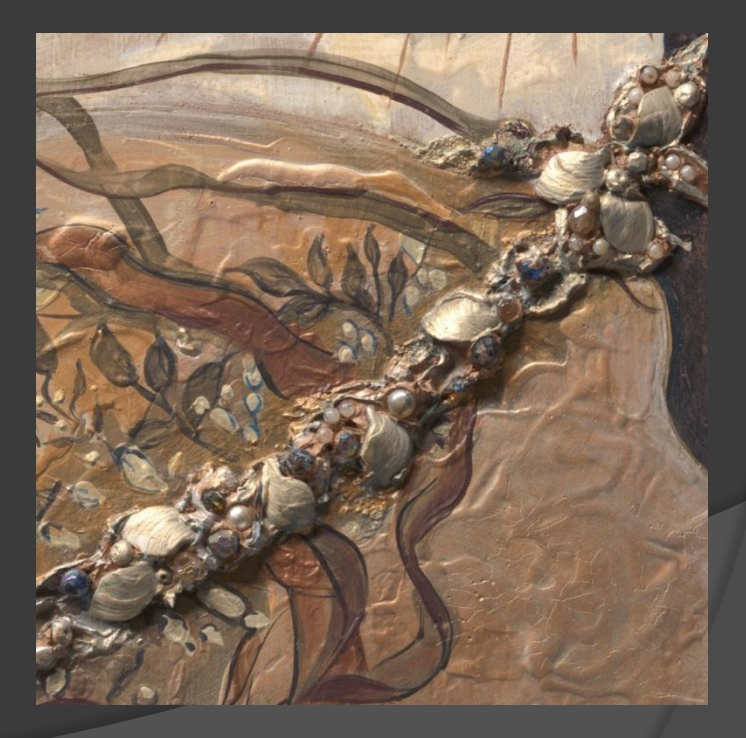

44 X CHANNELS PATHS LAYERS 14 Ctrl+2 RGB P Ctrl+4 4 Ctrl+5 3 3 0 0 Ø T 3 NAVIGATOR INFO oad channel as selection Make sure new layer (normal scan) is visible and selected, switch to Channels, select red channel, and load this channel as a selection

(red channel of normal scan exhibits the most overexposure)

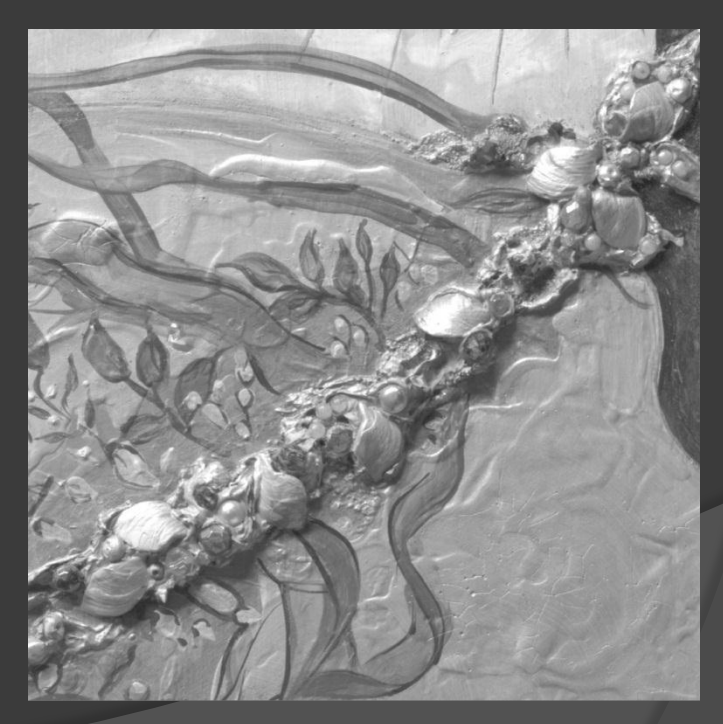

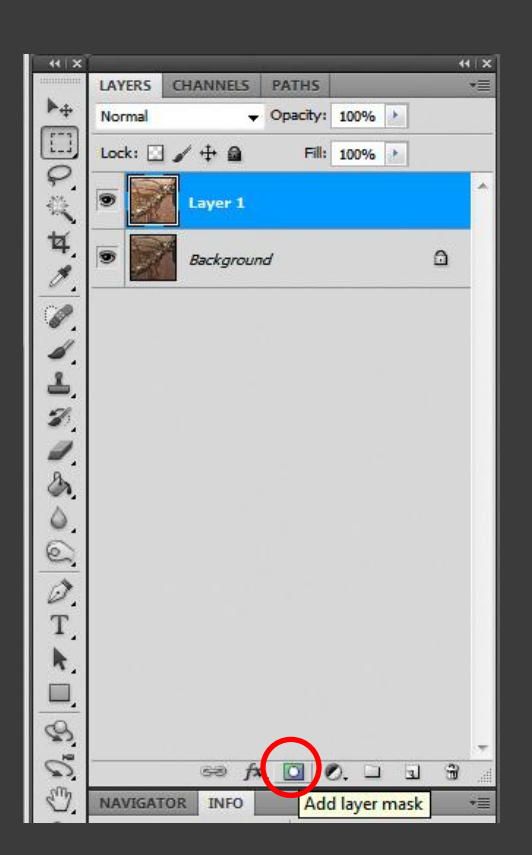

Switch back to Layers (normal scan layer is still selected), and add layer mask using newly-created (red channel) selection

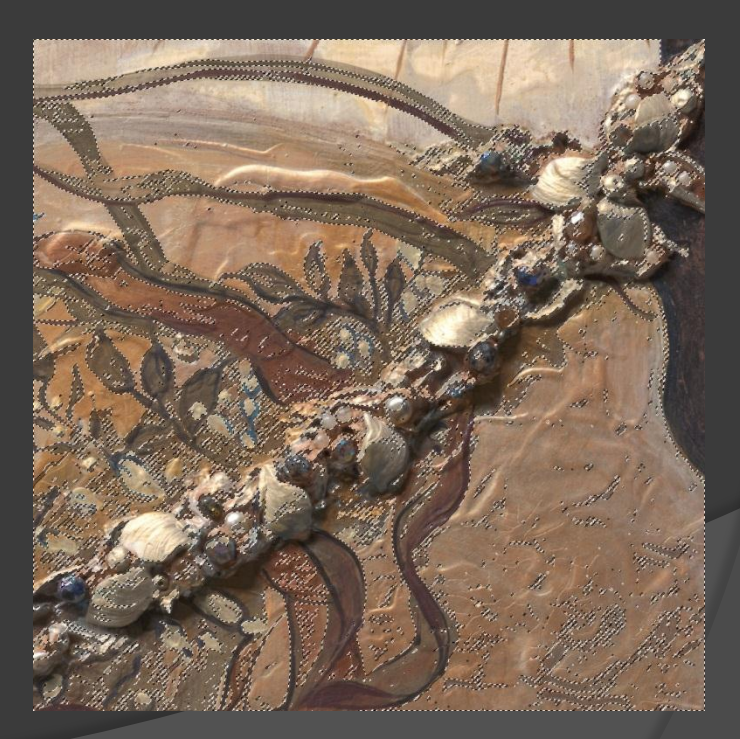

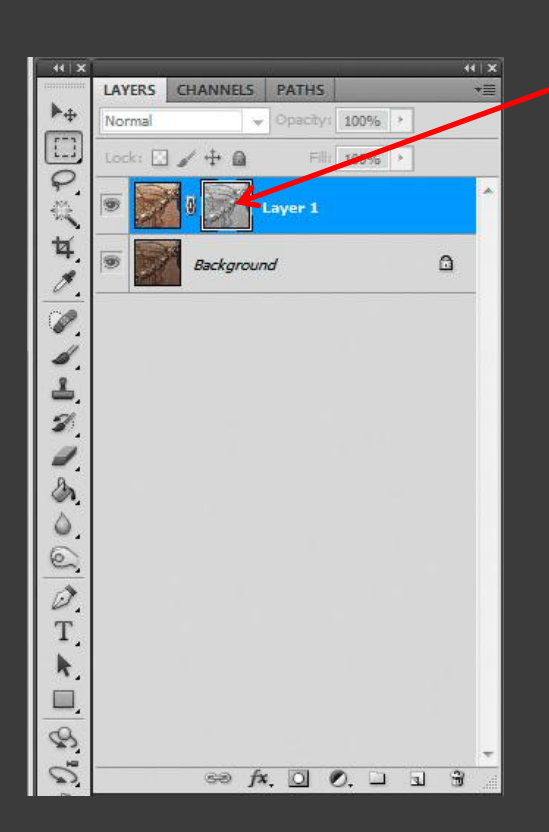

Alt-click\* on the new layer mask icon to make the mask visible

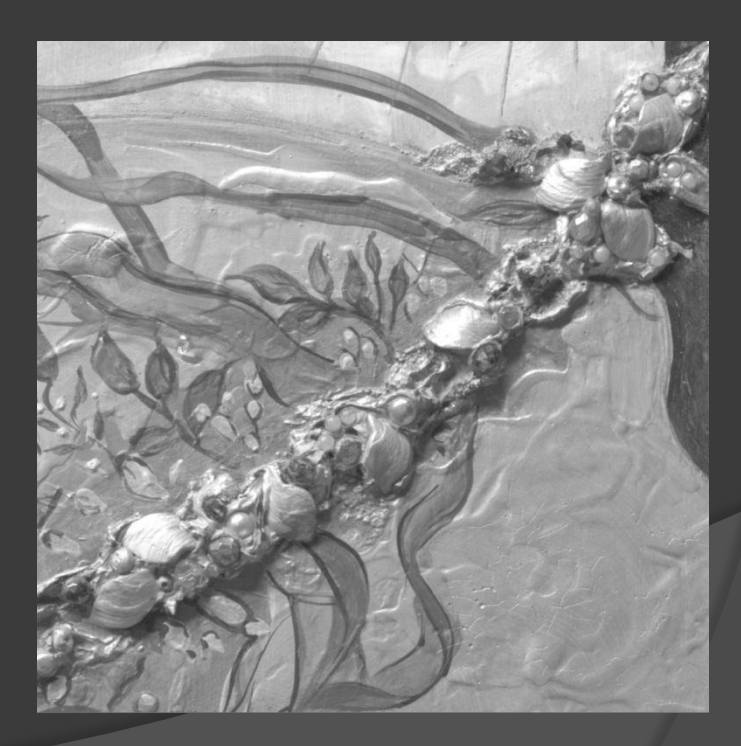

\*Option-click for Mac

| Mode •                                                                                                    | 1: Dixels/inch - Front Image                                                                                                 |  |
|----------------------------------------------------------------------------------------------------|----------------------------------------------------------------------------------------------------|--|
| Adjustments                                                                                                    | Brightness/Contrast                                                                                                    |  |
| Auto Tone         Shift+Ctrl+L           Auto Contrast         Alt+Shift+Ctrl+L           Auto Color         Shift+Ctrl+B | Levels Ctrl+L<br>Curves Ctrl+M<br>Exposure                                                                                   |  |
| Image Size Alt+Ctrl+I<br>Canvas Size Alt+Ctrl+C<br>Image Rotation Crop<br>Trim<br>Reveal All                              | Vibrance<br>Hue/Saturation Ctrl+U<br>Color Balance Ctrl+B<br>Black & White Alt+Shift+Ctrl+B<br>Photo Filter<br>Channel Mixer |  |
| Duplicate                                                                                                    | Invert Ctrl+I                                                                                                    |  |
| Apply Image<br>Calculations                                                                                               | Posterize<br>Threshold<br>Gradient Man                                                                                       |  |
| Variables ><br>Apply Data Set                                                                                             | Selective Color                                                                                                    |  |
| Trap                                                                                                    | HDR Toning<br>Variations                                                                                                    |  |
|                                                                                                    | Desaturate Shift+Ctrl+U<br>Match Color<br>Replace Color<br>Equalize                                                          |  |

For an image layer mask: White = allow (show) image layer (opaque) Black = prevent (hide) image layer (transparent) Gray = partially show/hide image layer (semi)

Invert the mask so brightest image highlights become darkest mask areas

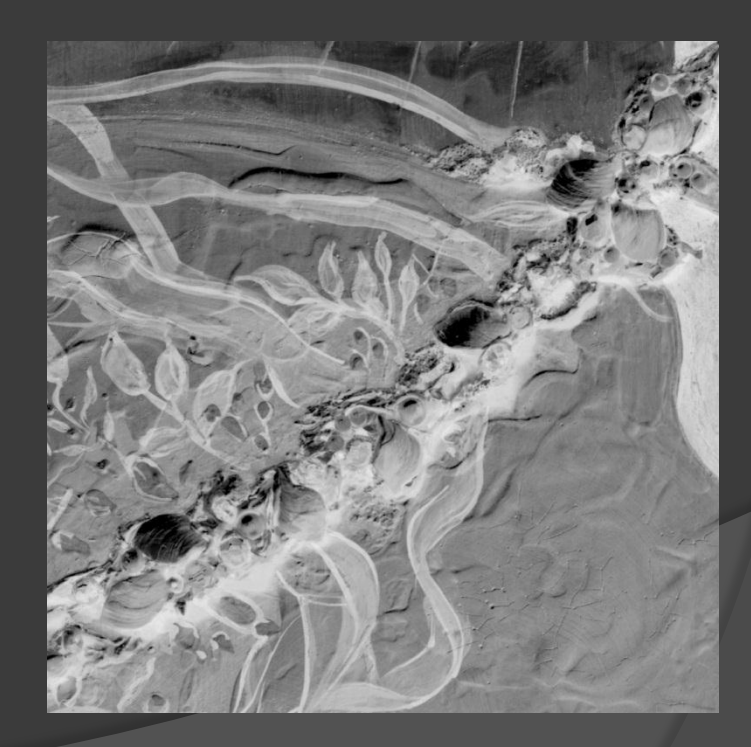

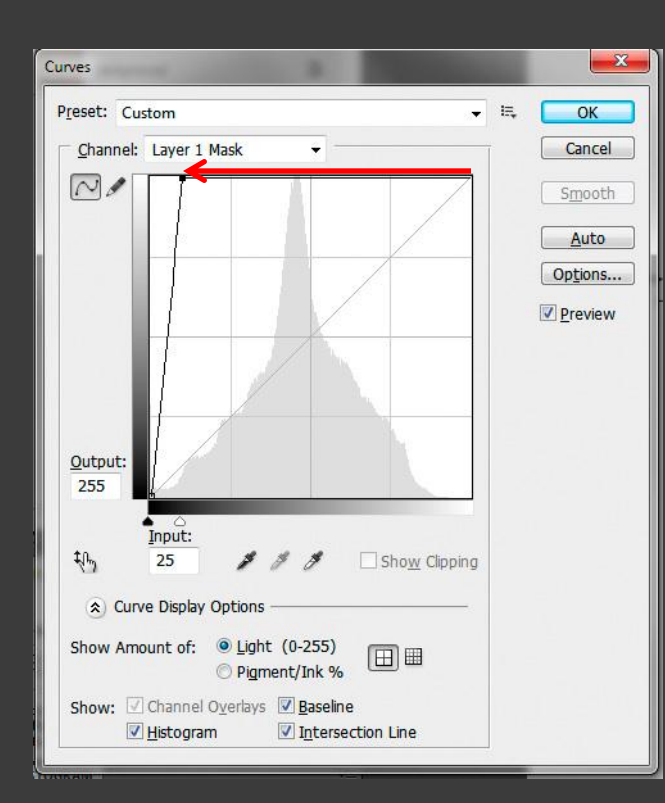

Use Control-M\* to bring up Curves dialog, and adjust white end of curve to make all but darkest mask areas white

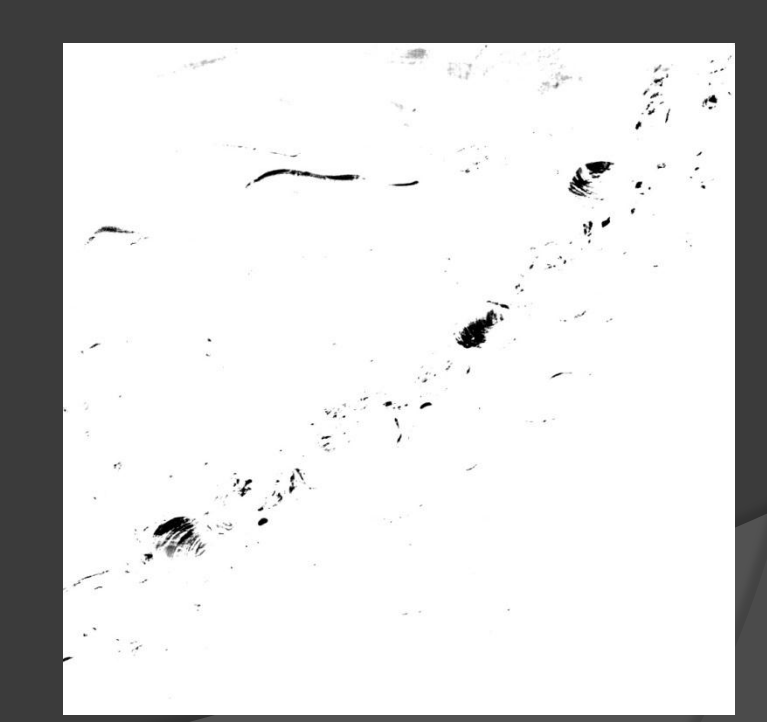

\*Command-M for Mac

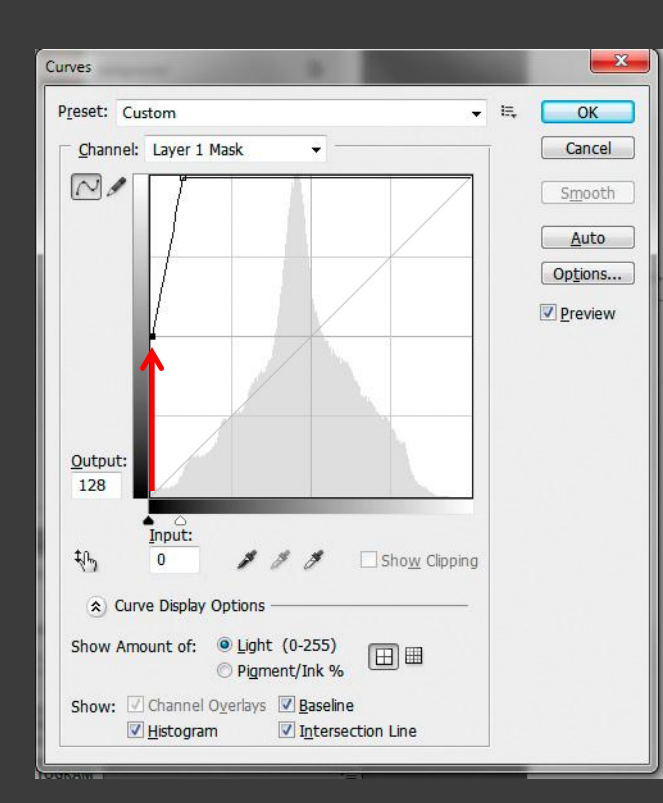

Trial and error indicated that only partial masking was needed for the most naturallooking highlights, so lighten darkest mask areas by adjusting dark end of curve upward

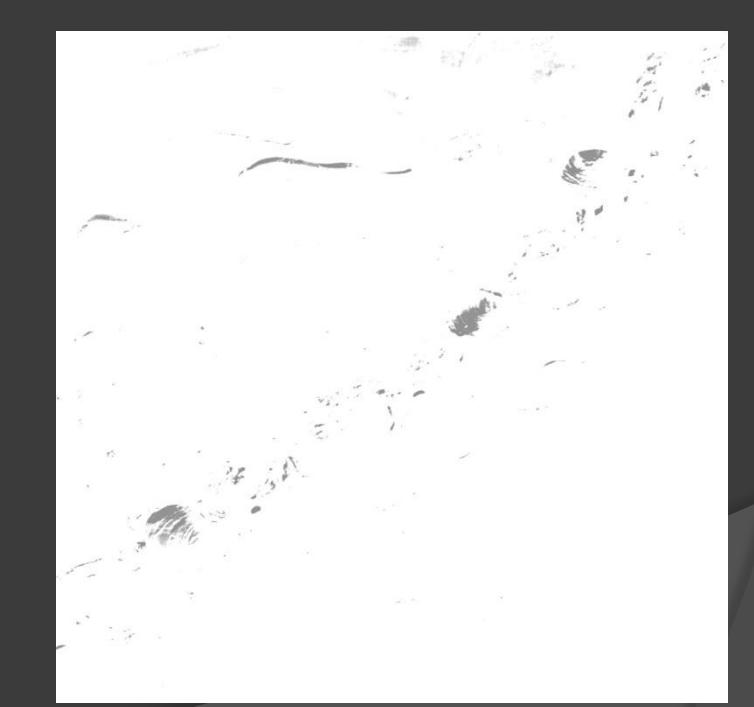

Gaussian Blur

Finally, blur the mask to soften highlight transitions between layers, then Alt-click\* on the mask icon to view the image again

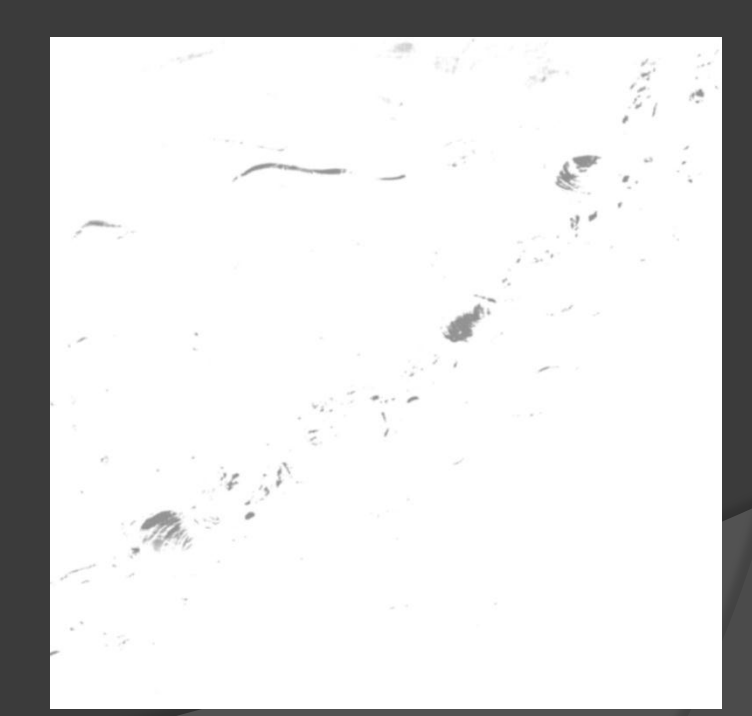

\*Option-click for Mac

BEFORE: Normal scan exhibits overexposed highlights

(aggravated by metallic paint on three-dimensional objects)

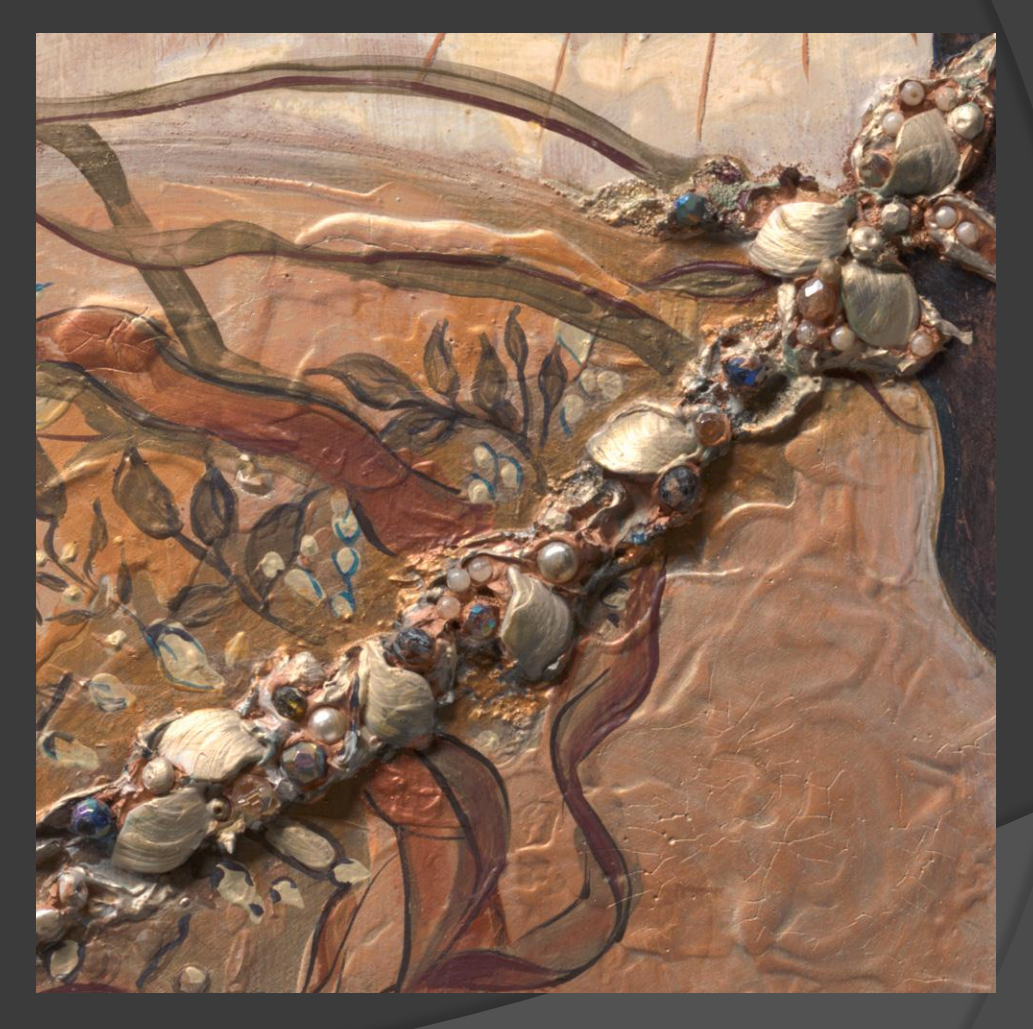

AFTER: Dark areas in mask for normal exposure layer allow just enough underexposed highlights to show through in overexposed areas

(image layer becomes transparent in black areas of its mask)

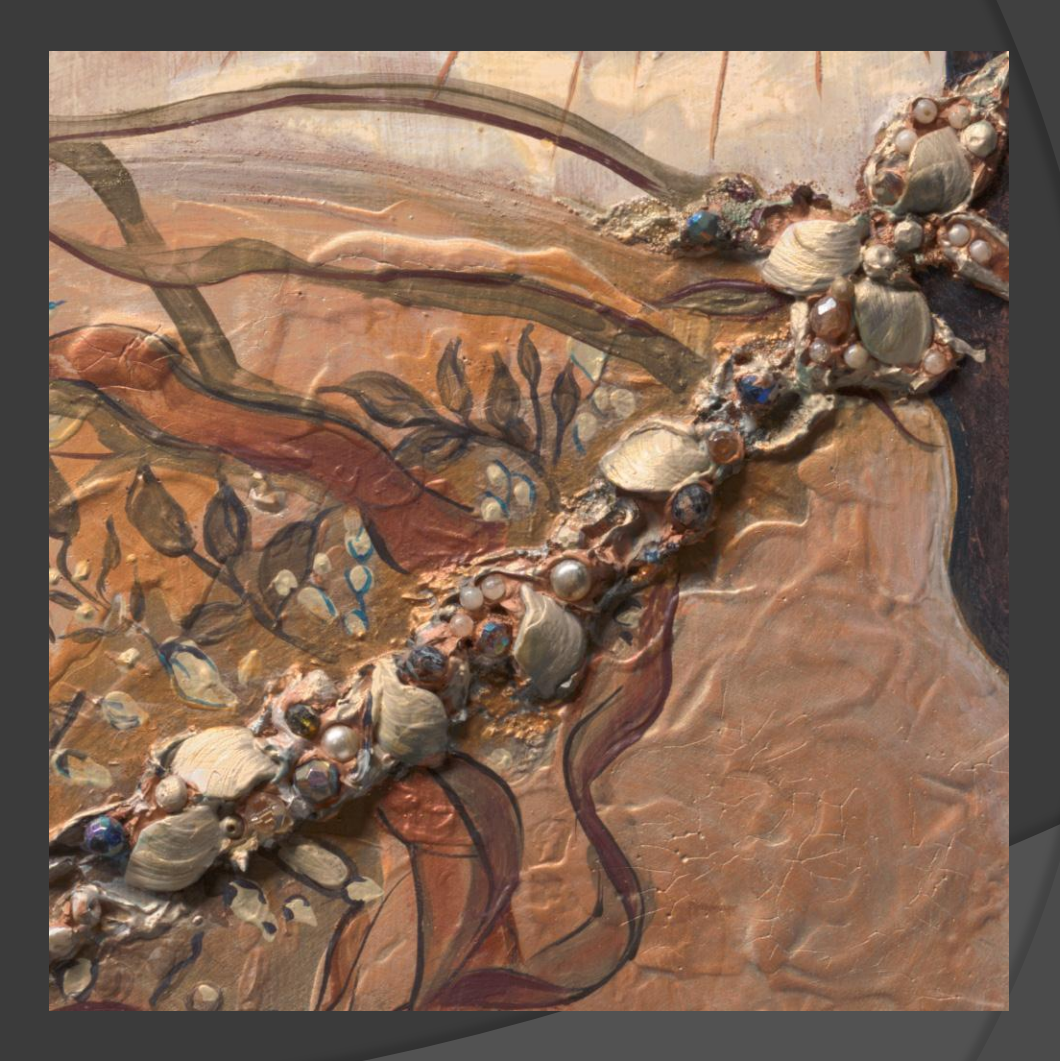

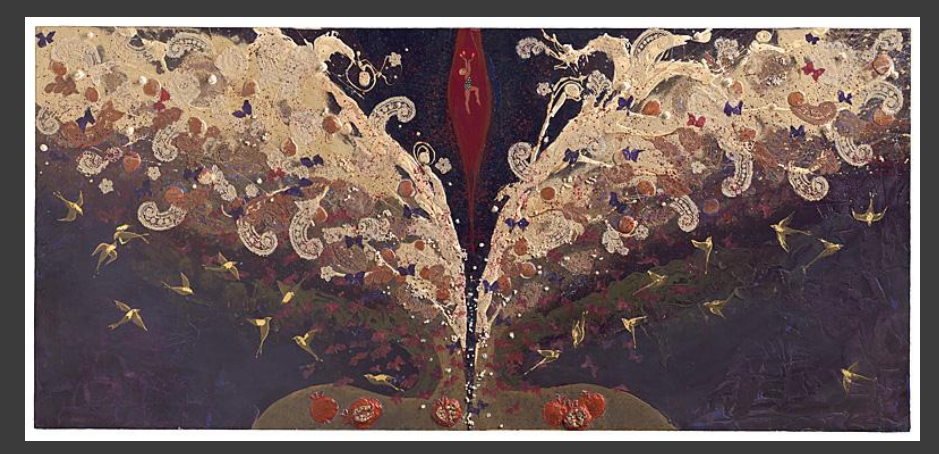

"Persephones Undiving" (2002) by Sophia Tsavalas Mixed media on wood including lace, pearls, and metallic paint

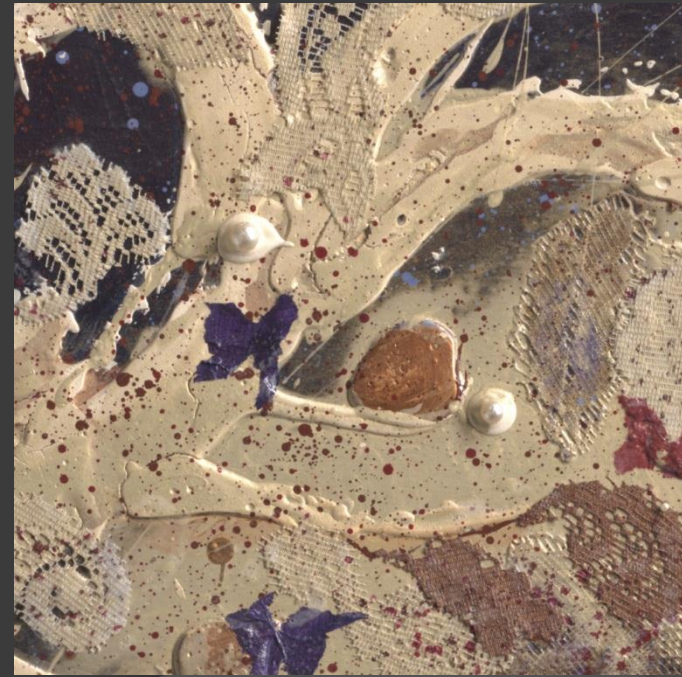

BEFORE: Normal scan exhibits overexposed highlights

Exactly the same method, step for step, was used to repair these overexposed areas as was used for the previous example

(mask Curve adjustment was slightly different)

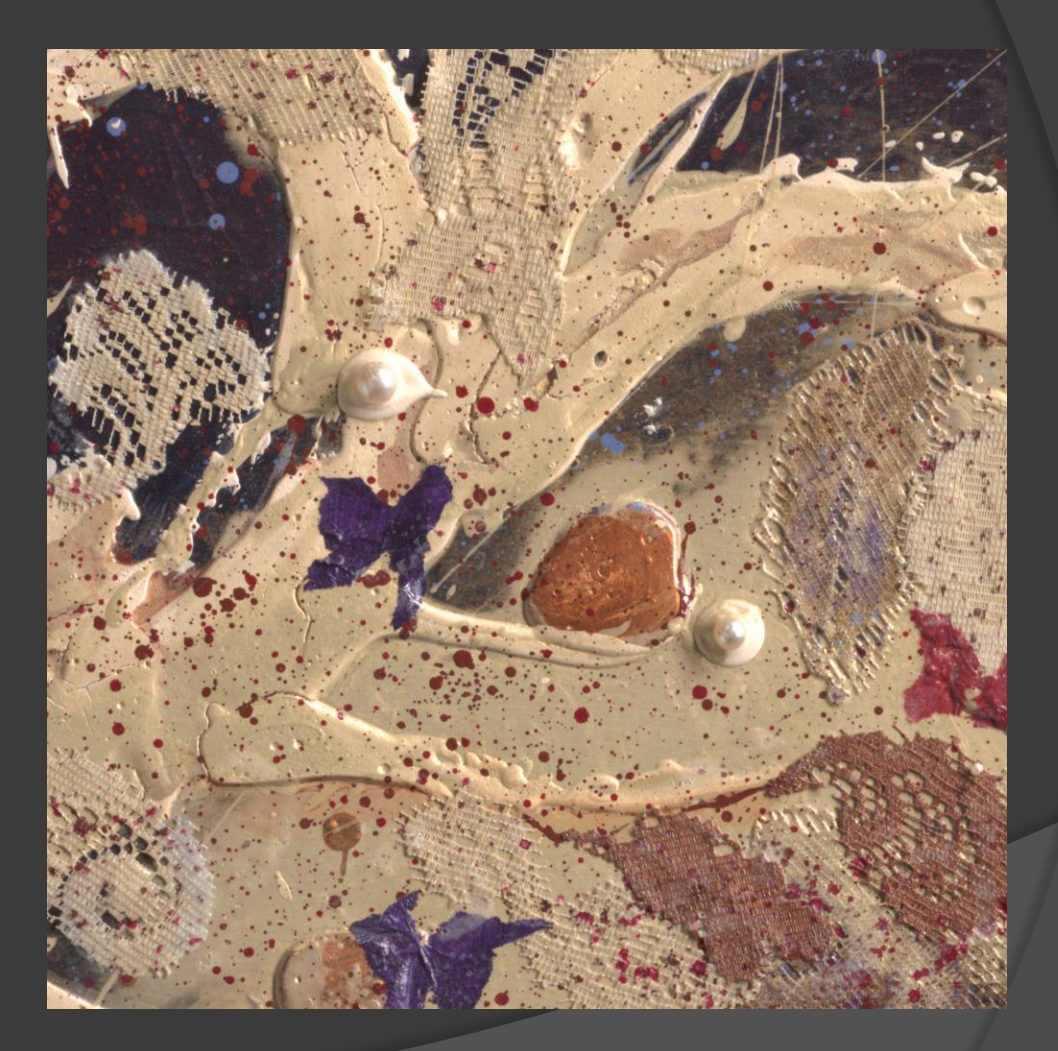

AFTER: Dark areas in mask for normal exposure layer allow just enough underexposed highlights to show through in overexposed areas

(image layer becomes transparent in black areas of its mask)

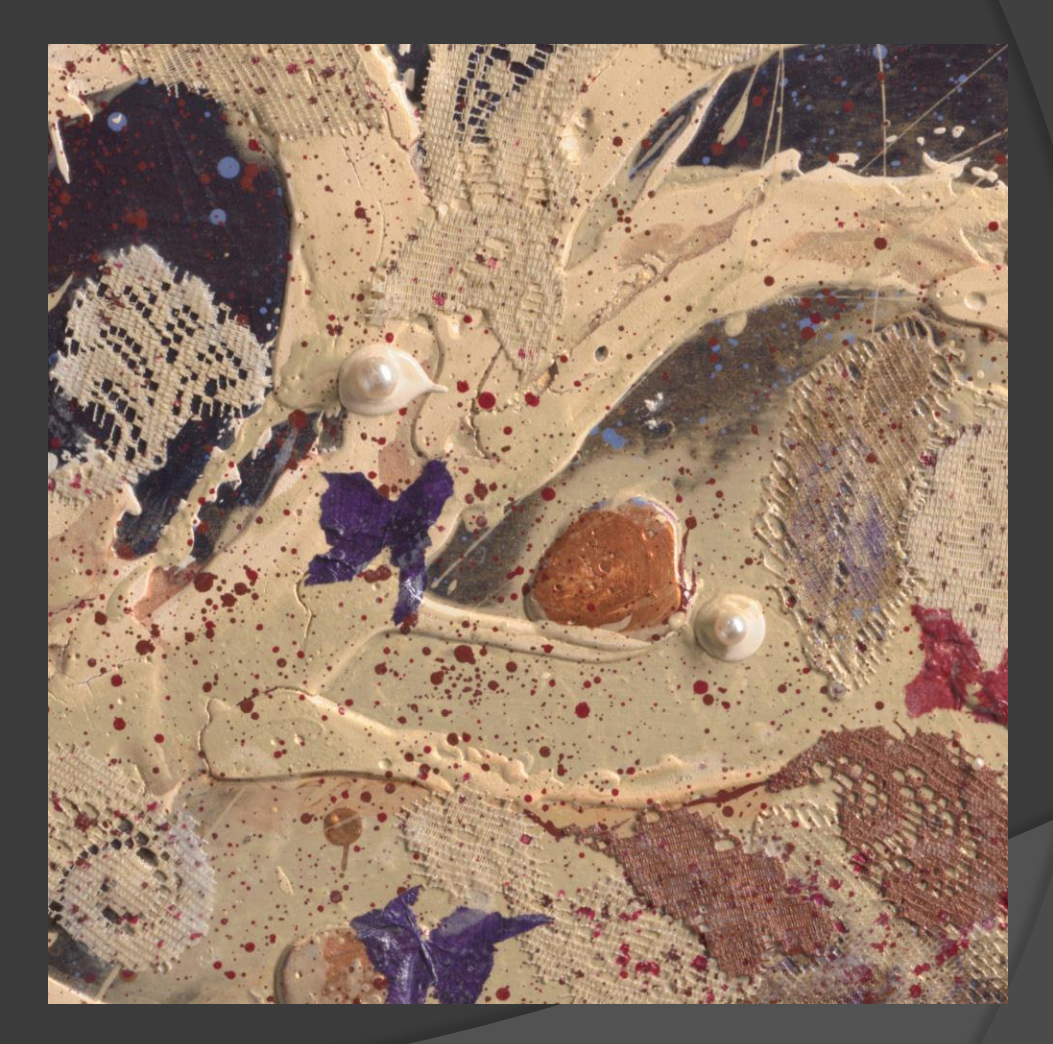

#### **Overexposed Highlight Repair**

- In situations similar to the preceding examples, masking two image layers made with different exposures might eliminate the need for cross-polarizing
- Senefits include:
  - faster scan times
  - improved image quality
  - more accurate color
  - more precise control of highlight rendition

#### **Overexposed Highlight Repair**

Reducing the exposure of scanned artwork by one f-stop is usually (more than) enough because the recommended Repro 2.2 v2 Tone curve has such steep highlight contrast

(Can reduce exposure even more if necessary)

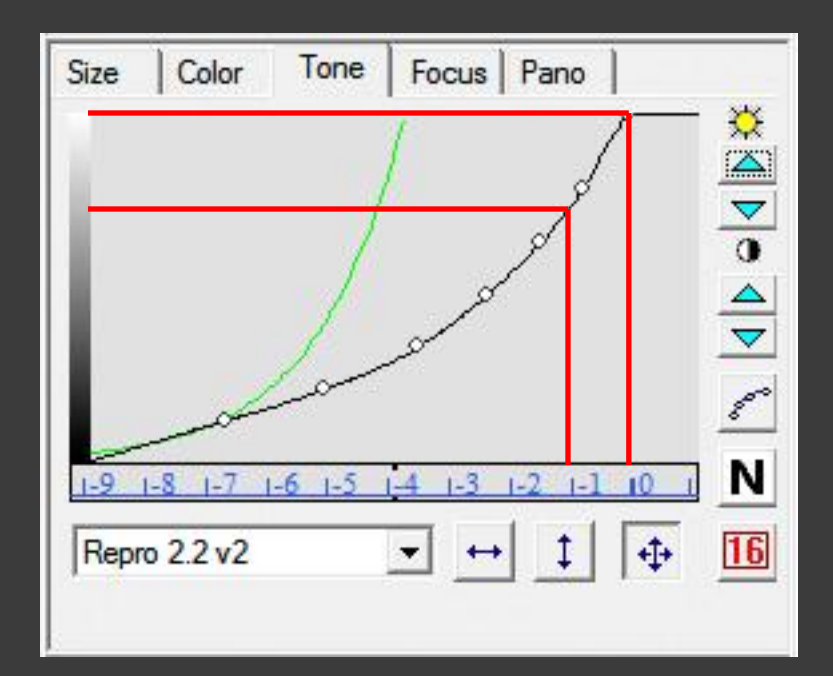

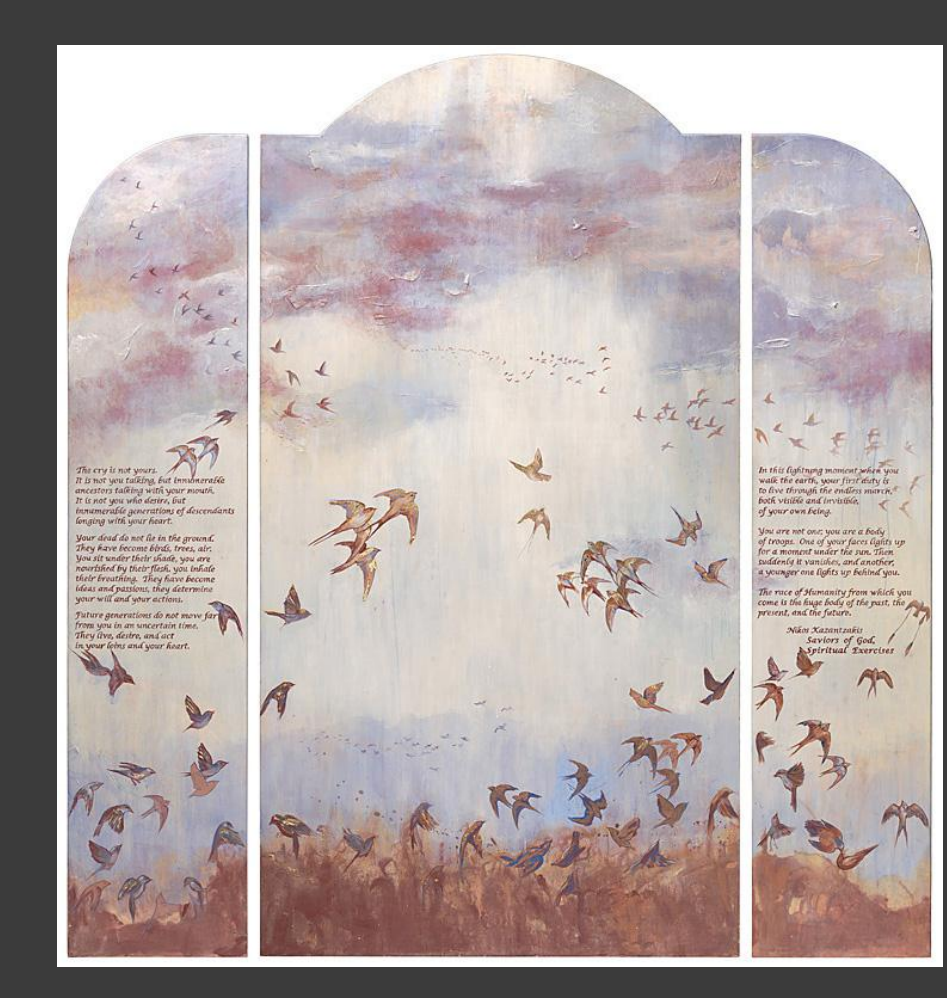

"Ancestral Ascent" (2000) by Sophia Tsavalas painted wood triptych, including metallic paint

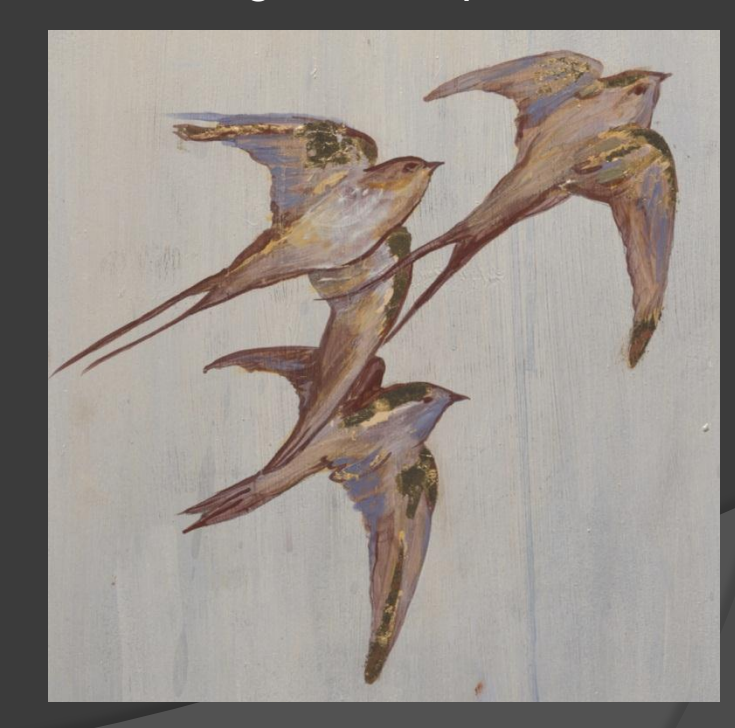

Normal scan lighting didn't reveal gold highlights very well, no matter what we tried

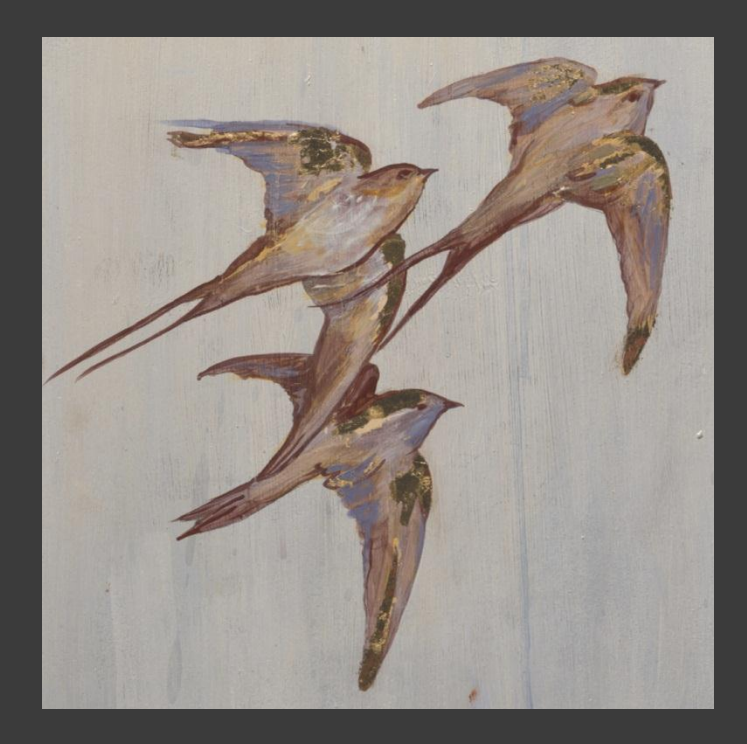

A second scan was made with "hard" (6500K) lighting, two f-stops underexposed

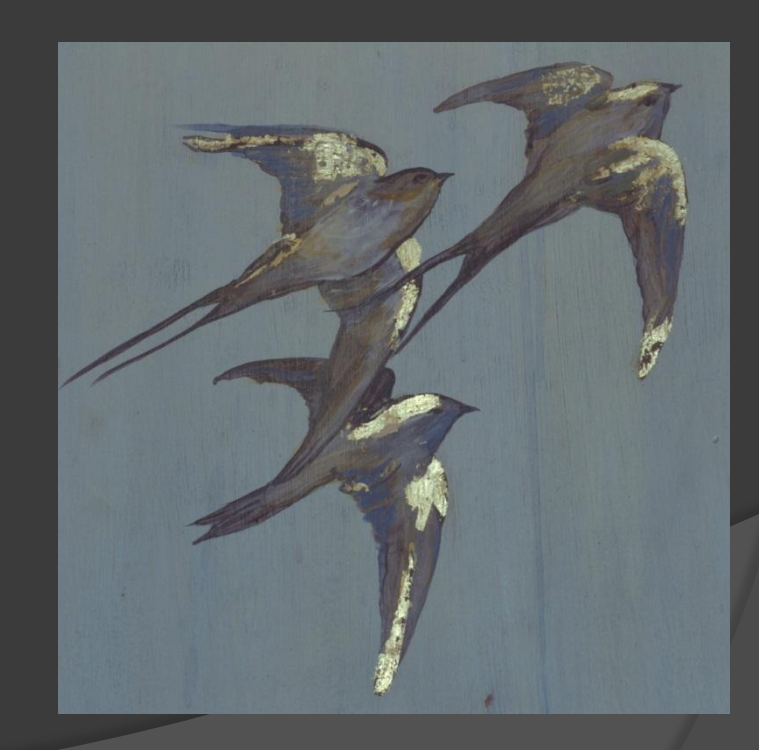

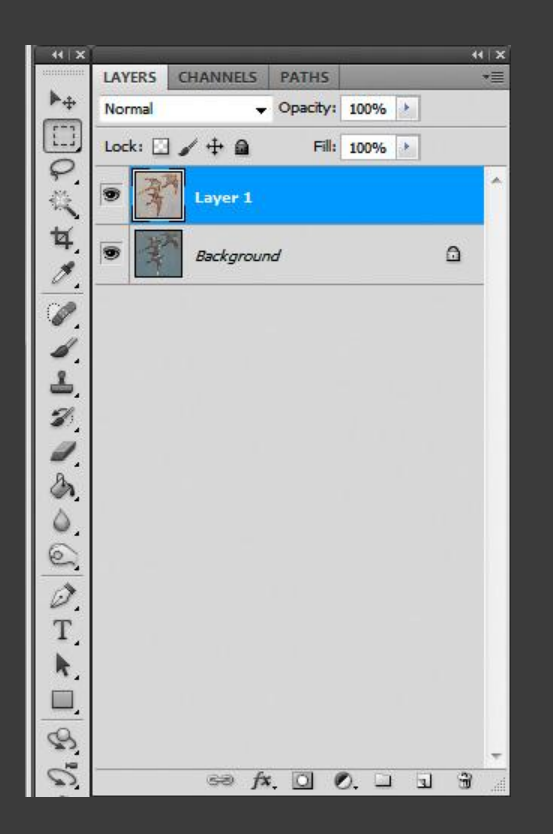

Entire normally-exposed image is copied & pasted into underexposed image, creating a second layer on top of underexposed image

If nothing is disturbed between the two scans, they should be perfectly aligned without any effort

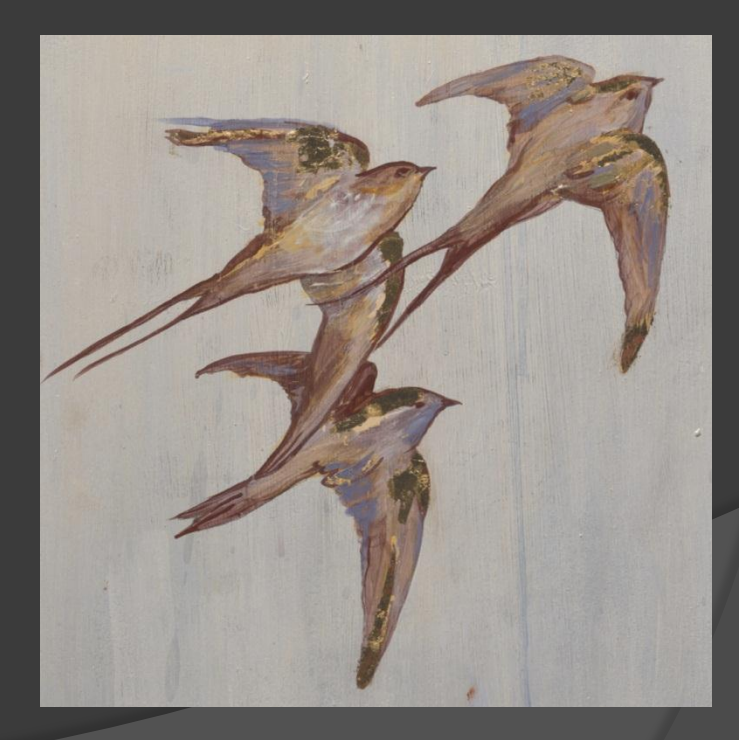

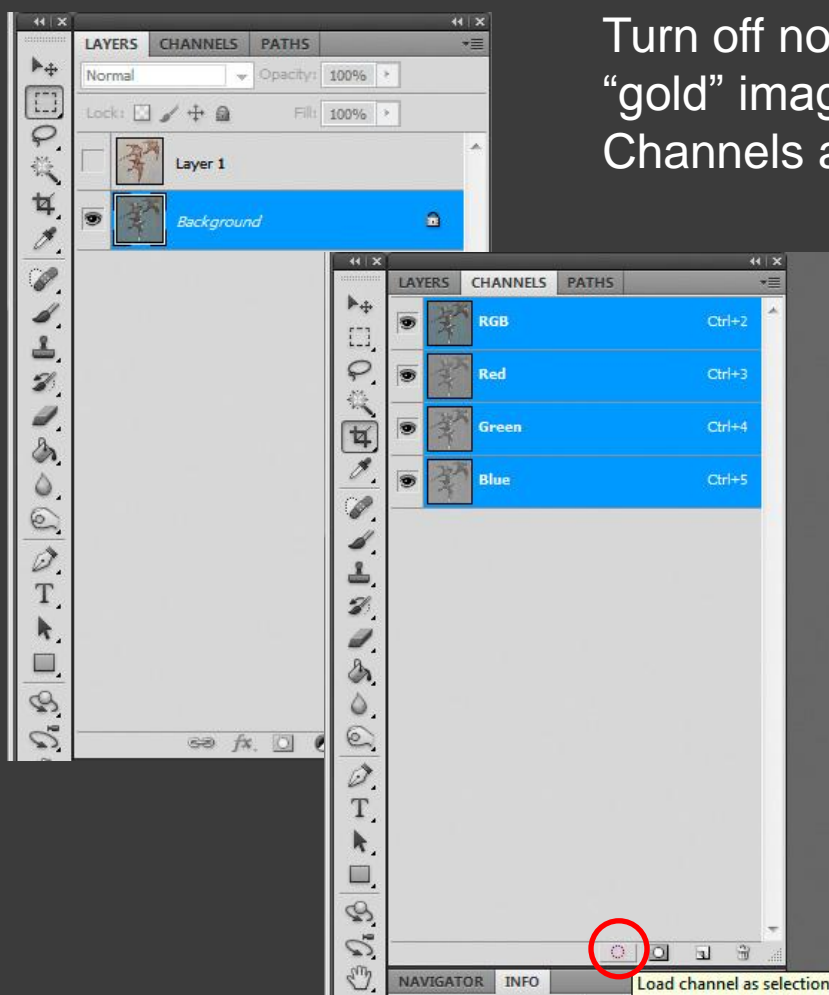

Turn off normal layer, make sure underexposed "gold" image layer is selected, then switch to Channels and load (all) channels as selection

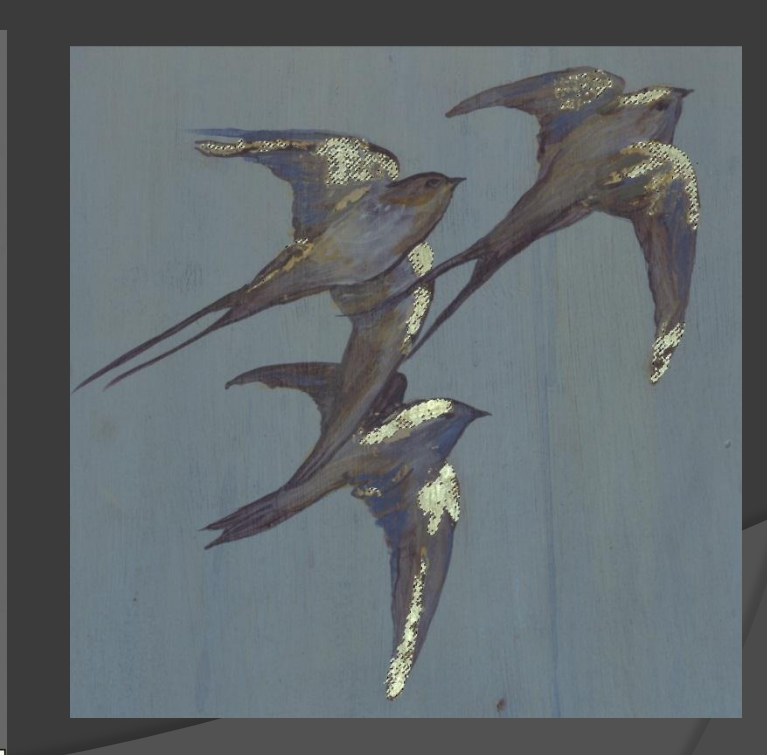

| Select                  | Filter    | Analysis | 3D       | Viev |  |
|-------------------------|-----------|----------|----------|------|--|
| All                     |           | 10       | Ctrl+A   | F    |  |
| Desel                   | lect      |          | Ctrl+D   |      |  |
| Resel                   | ect       | Shift+   | Ctrl+D   | 1.   |  |
| Inver                   | se        | Shift    | + Ctrl+1 |      |  |
| All La                  | yers      | Alt+     | Ctrl+A   | 0    |  |
| Desel                   | lect Laye | rs       |          |      |  |
| Simil                   | ar Layers |          |          |      |  |
| Color                   | r Range   |          |          |      |  |
| Refin                   | e Edge    | Alt+     | Ctrl+R   |      |  |
| Modi                    | ify       |          |          | •    |  |
| Grow                    | i         |          |          |      |  |
| Simil                   | ar        |          |          |      |  |
| Trans                   | form Se   | lection  |          |      |  |
| Edit in Quick Mask Mode |           |          |          |      |  |
| Load                    | Selectio  | n        |          |      |  |
| Save                    | Selection | 1        |          | - 8  |  |

Since mask needs to be dark in gold areas, Invert selection before making mask

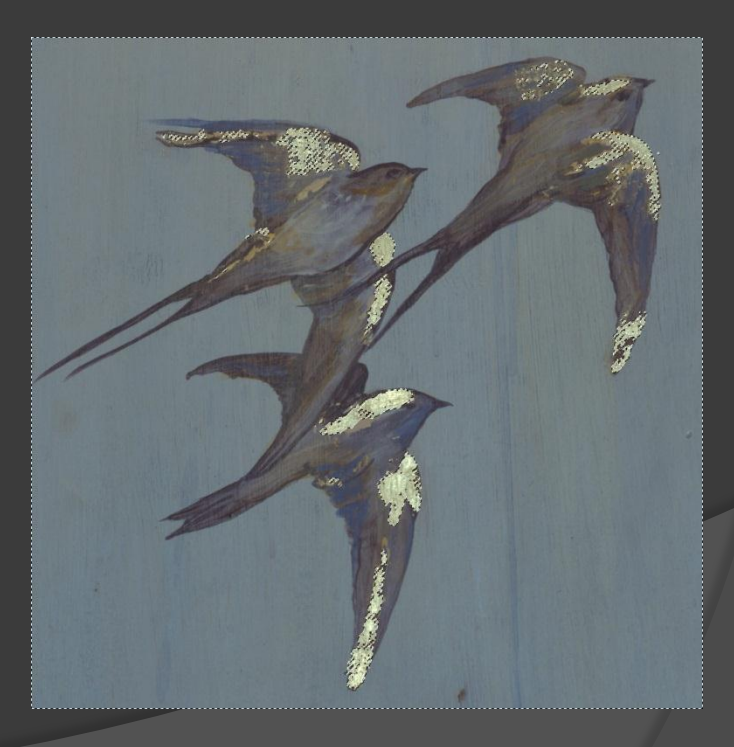

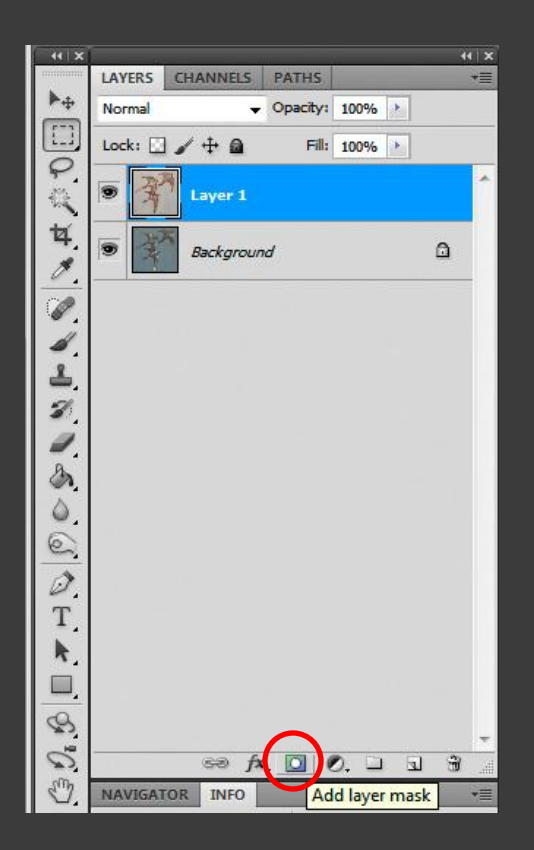

Switch back to Layers, enable and select normal exposure layer, then add layer mask using existing (inverted gold) selection

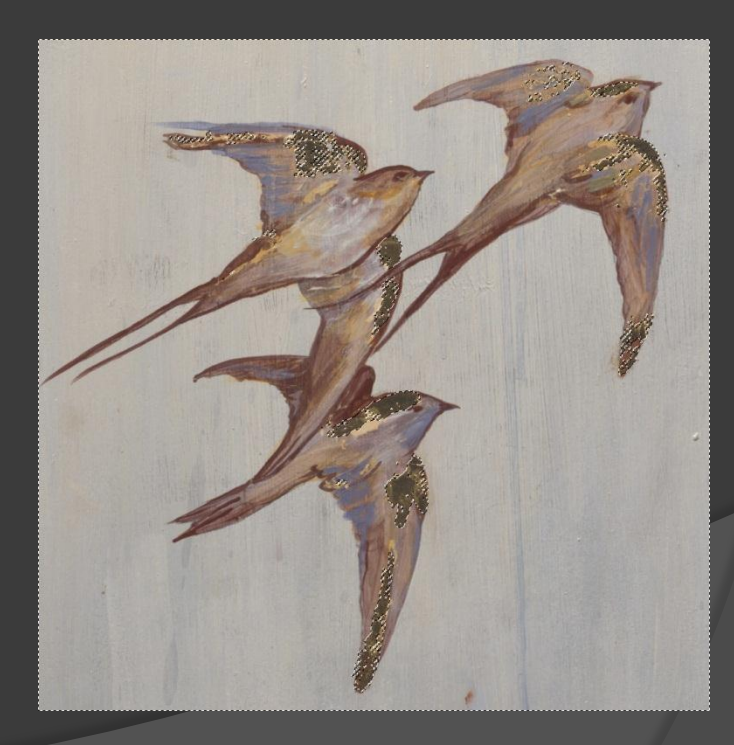

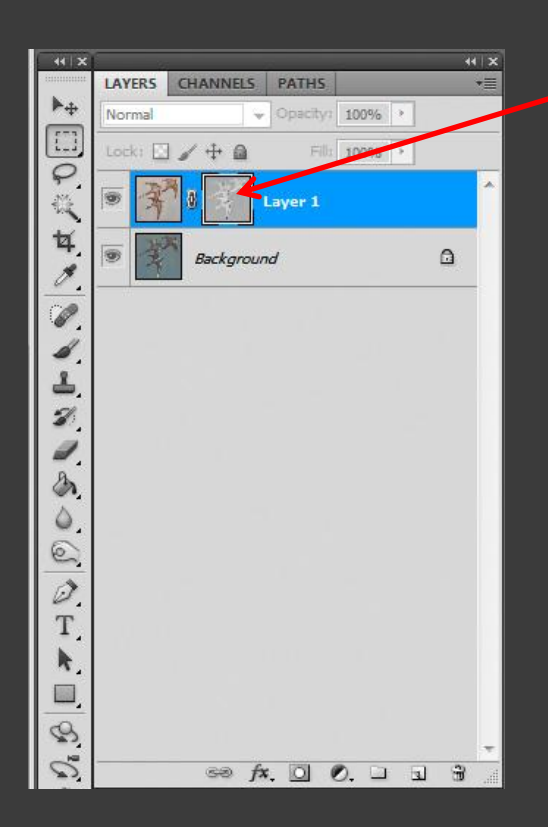

Alt-click\* on the new layer mask icon to make the mask visible

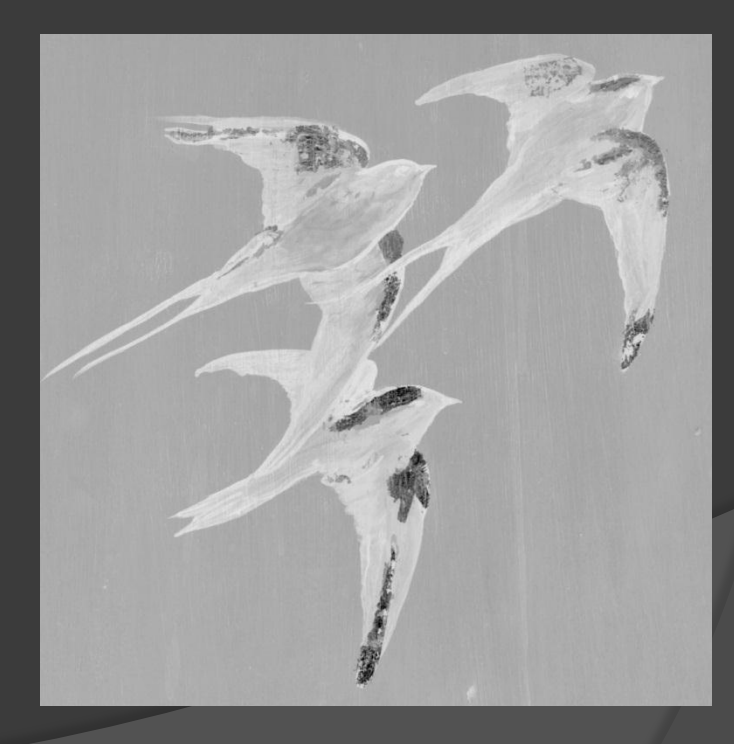

\*Option-click for Mac

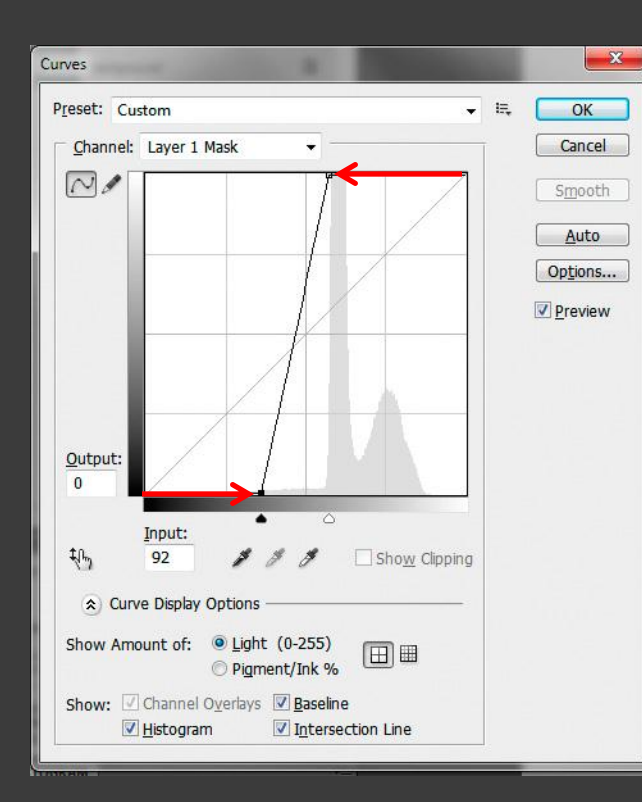

Use Control-M\* to bring up Curves dialog, and adjust both ends of curve to make all but darkest mask areas white, and make darkest areas almost black

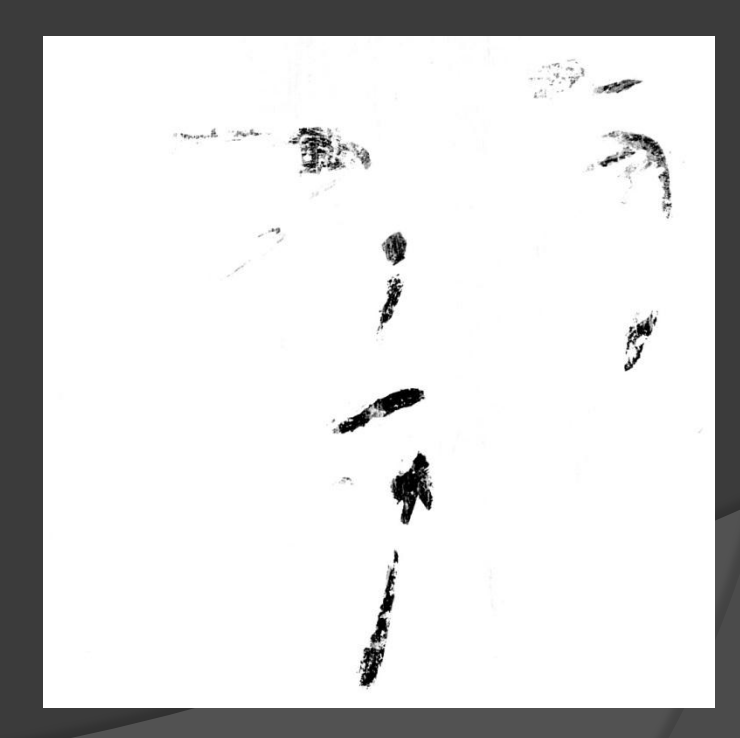

\*Command-M for Mac

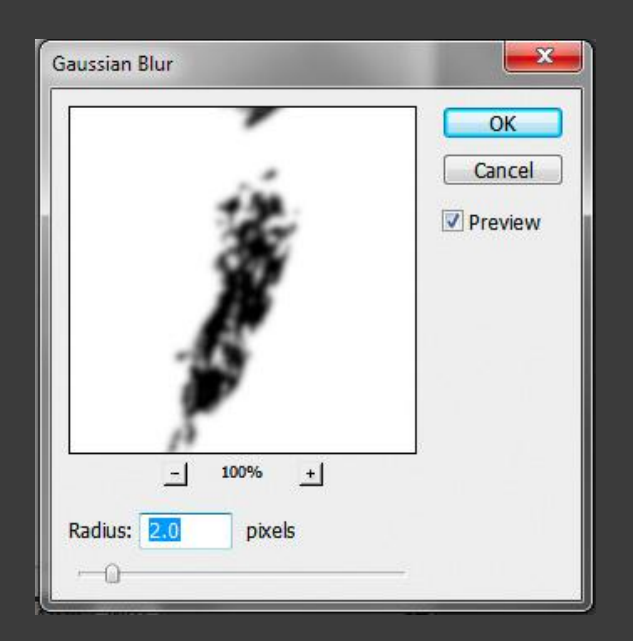

Finally, blur the mask to soften highlight transitions between layers, then Alt-click\* on the mask icon to view the image again

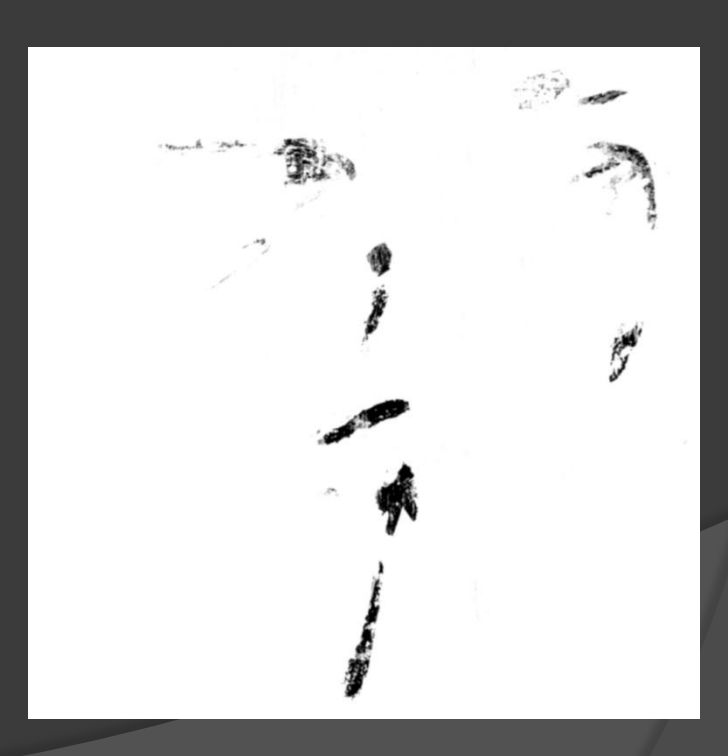

\*Option-click for Mac

Masked result is much better, but gold is wrong color because gold scan used 6500K lighting without re-balancing

(gold scan is too blue, so gold is too green)

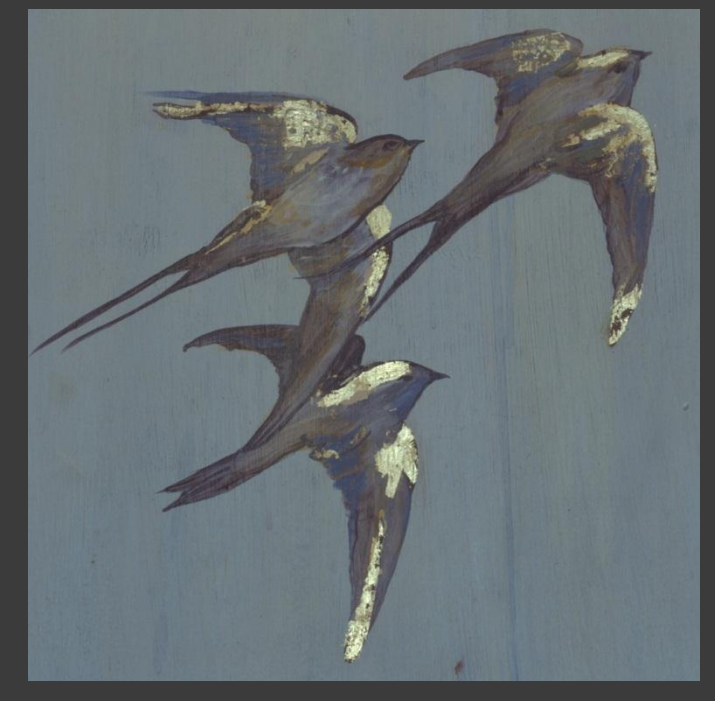

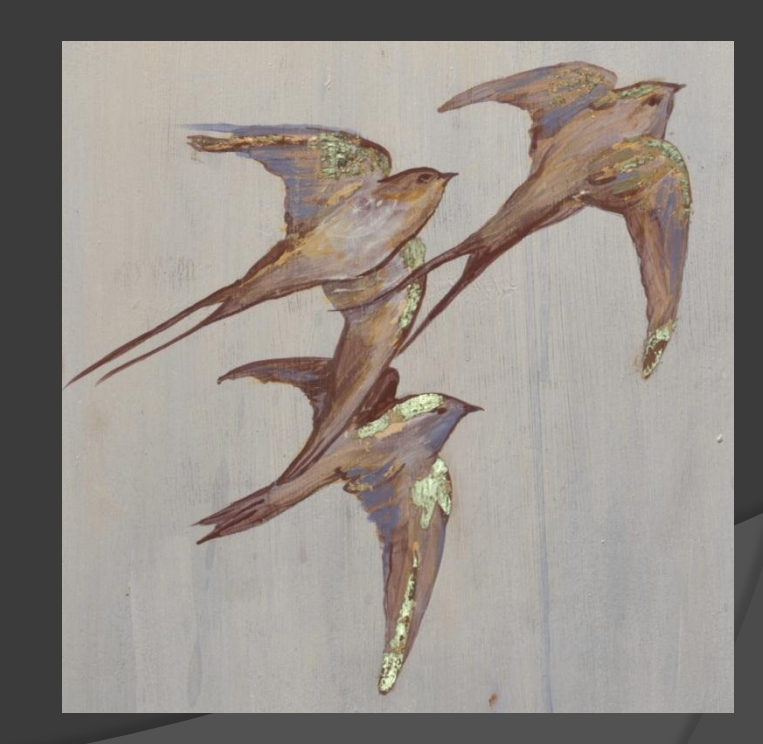

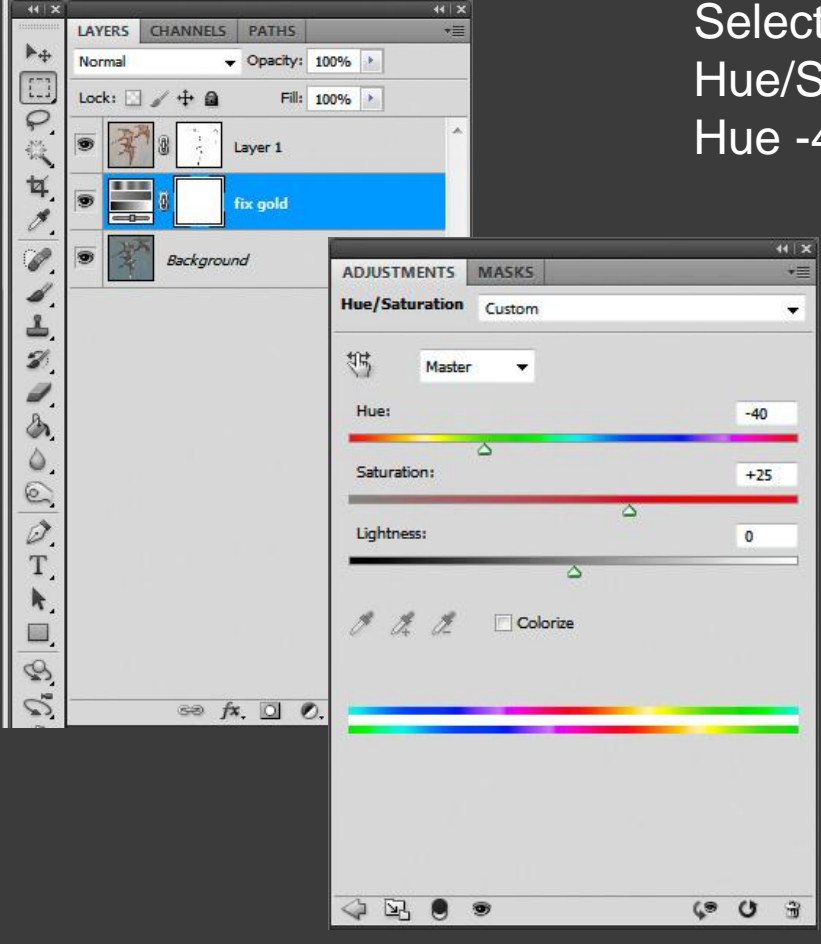

Select bottom (gold) layer, Add new Hue/Saturation adjustment layer, shift Hue -40 and boost Saturation +25

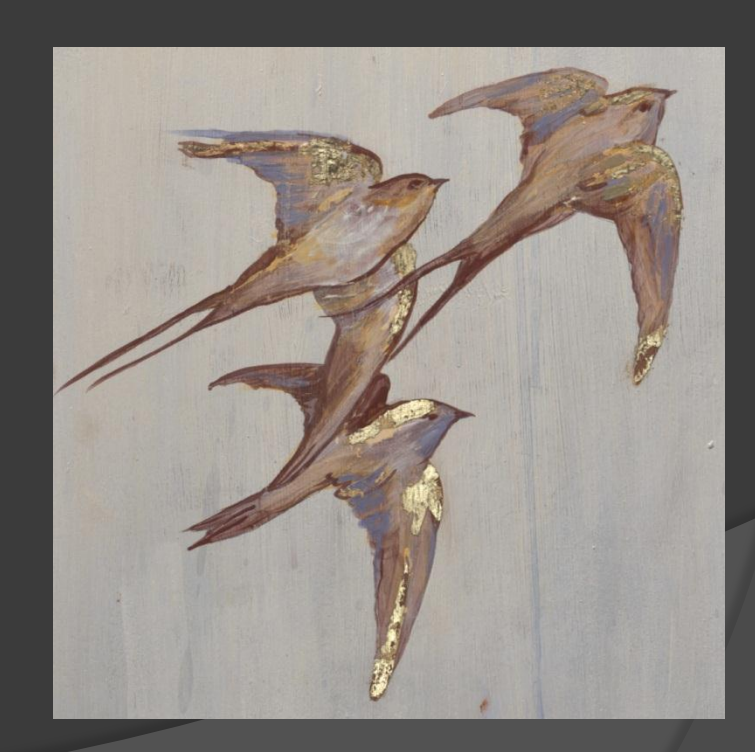

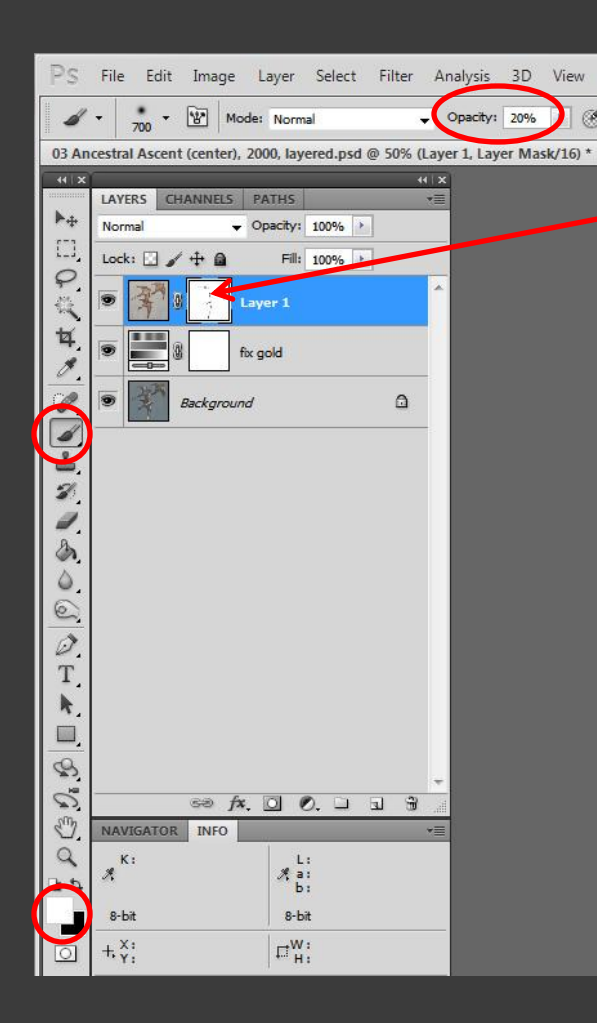

To reduce excessive gold in specific areas, click on normal scan layer mask to select it, then paint desired areas white with a low-opacity (e.g., 20%) brush

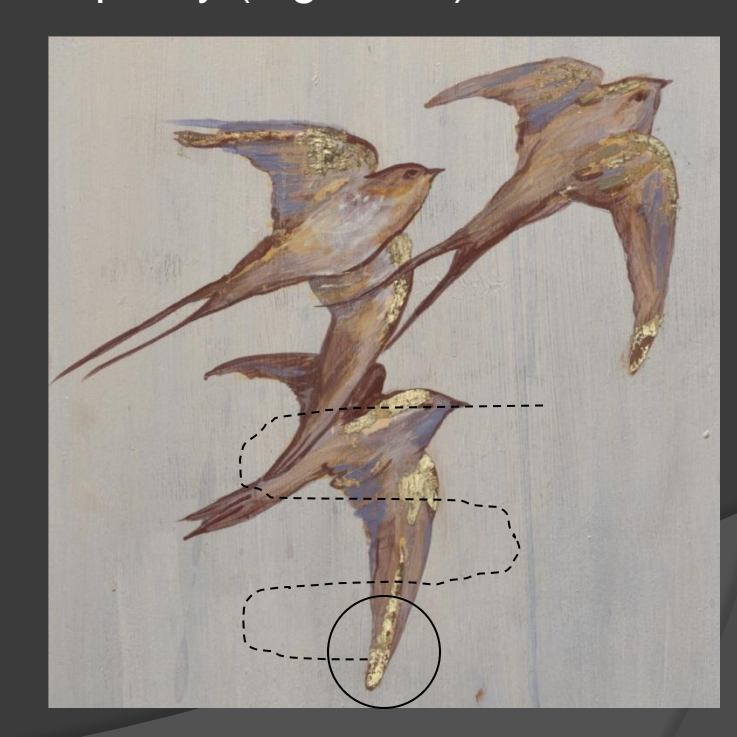
## **Example: Metallic Paint**

BEFORE: Normal scan didn't reveal metallic gold paint regardless of the lighting tricks we tried, perhaps because of the subject's light background

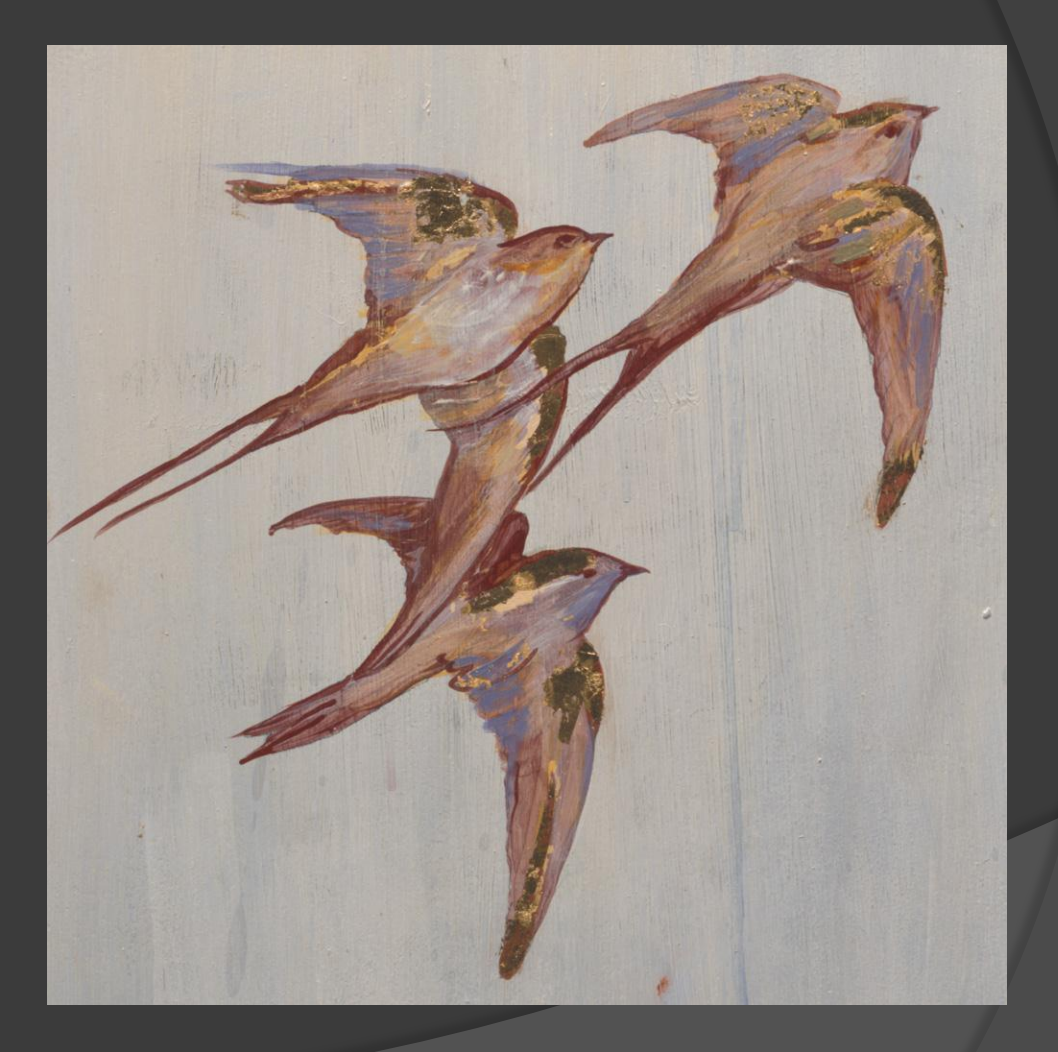

## **Example: Metallic Paint**

AFTER: Capturing a second scan lit specifically to show the metallic gold paint, and then layering, masking, and adjusting the two scans as described yielded a much better representation of the original artwork

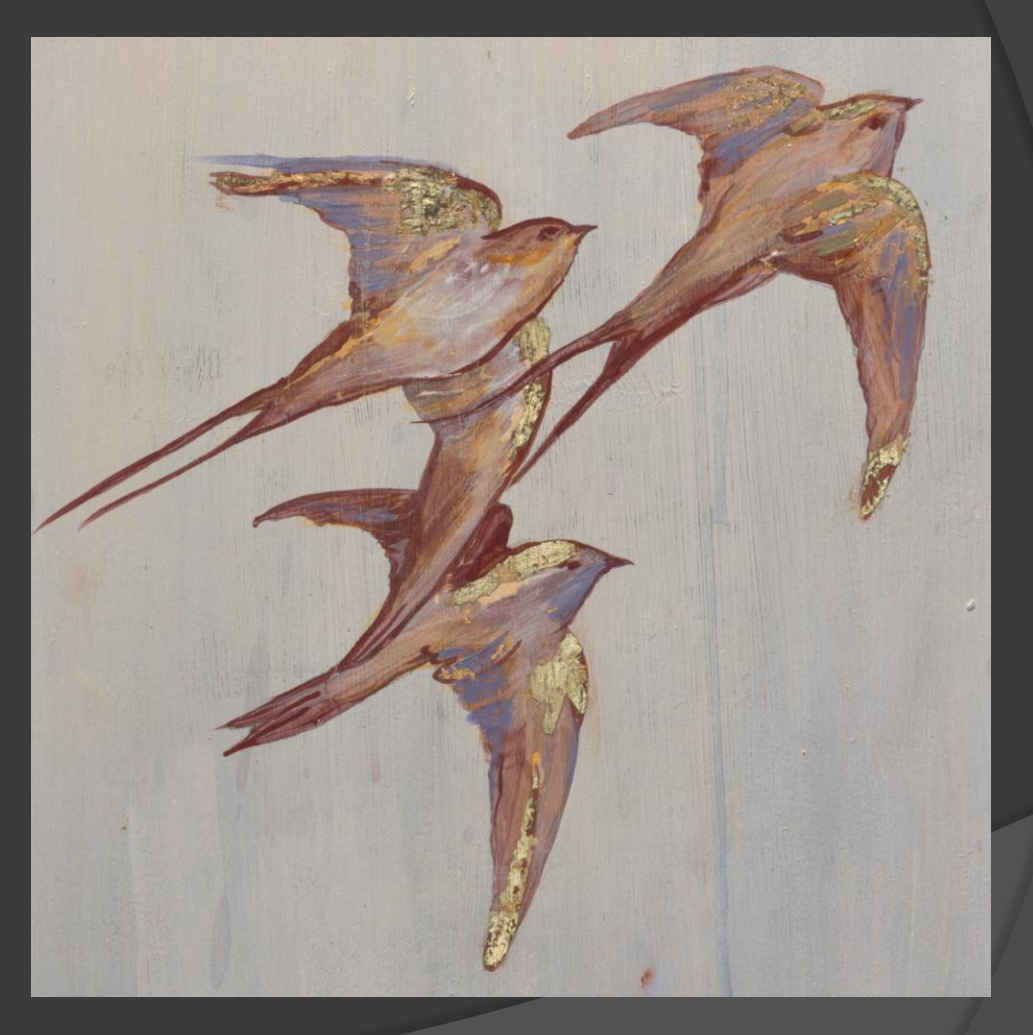

## Advanced Image Masking

- These examples are only a sampling of what can be accomplished using the multitude of selection and masking tools available in Adobe Photoshop
- Making your own selections and masks provides unparalleled control for adjusting and/or blending images using time-honored principles as old as photography itself
- Differentiate your results from everybody else using the same "semi-automatic" digital processing routines